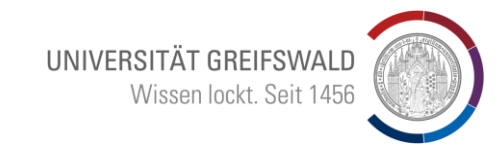

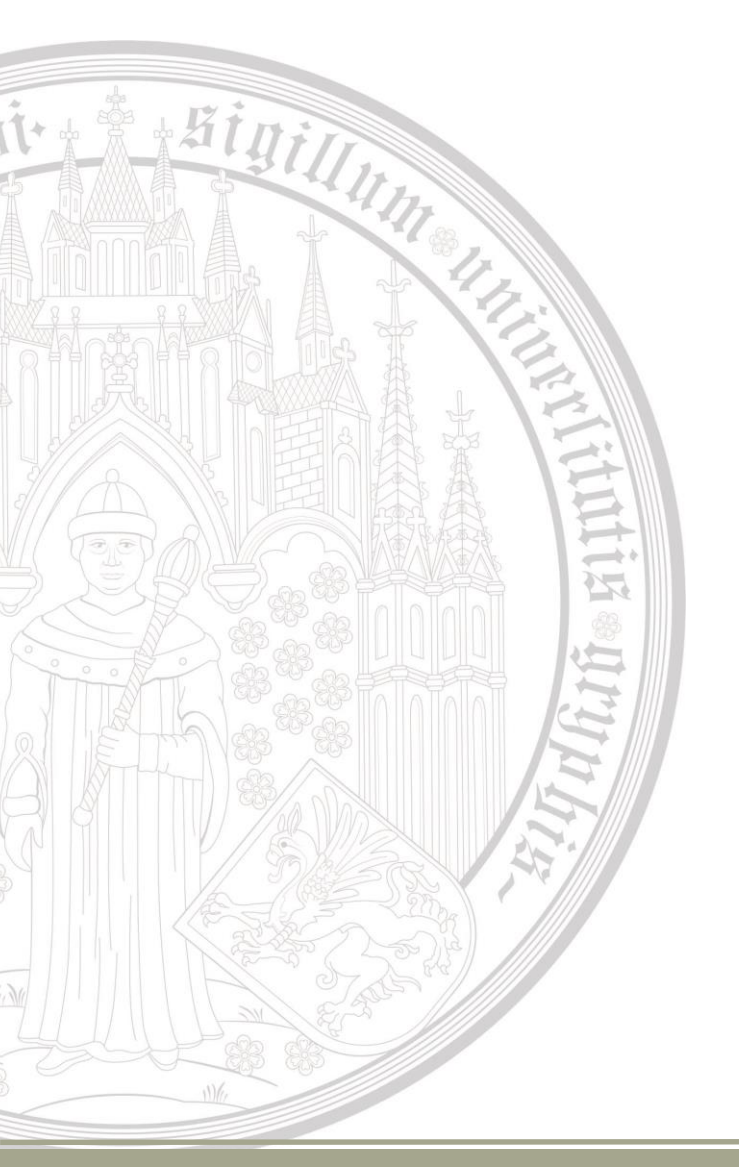

# Einführung in Kataloge und rechtswissenschaftliche Datenbanken

Bruno Blüggel blueggel@uni-greifswald.de

### Inhalt

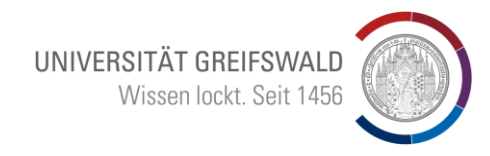

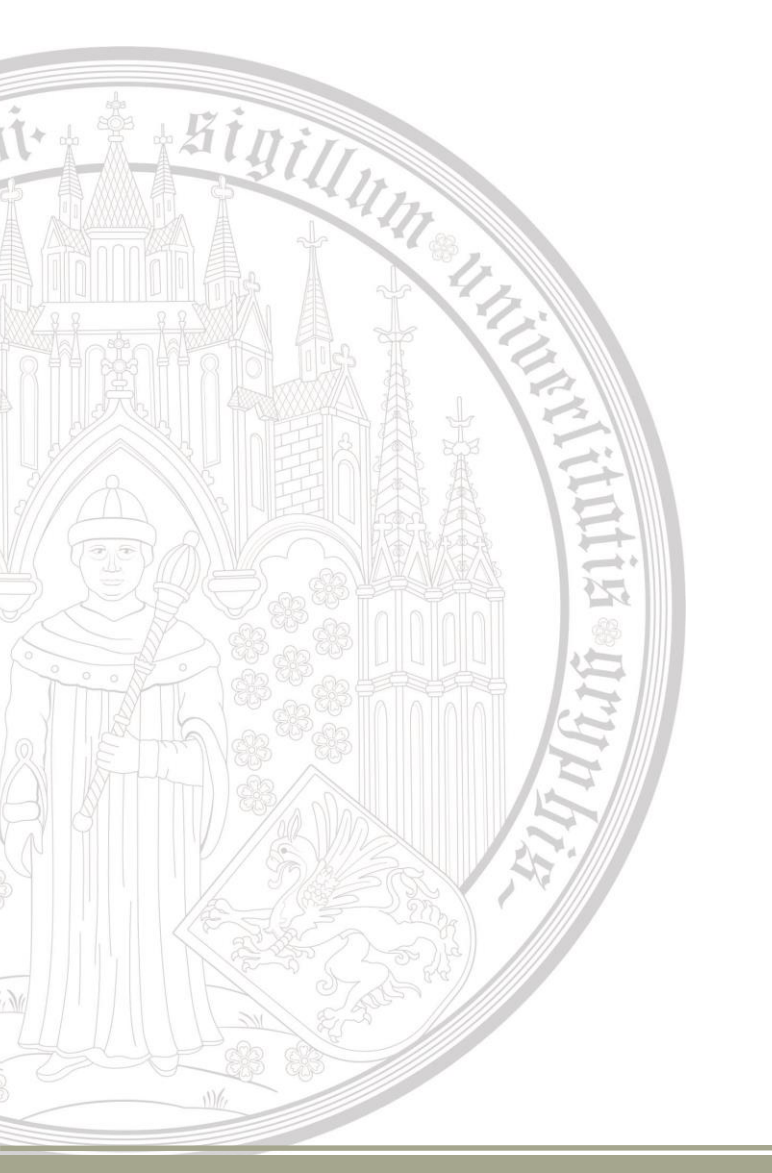

1.Discovery 2.Beck Online 3.Wolters/Kluwer 4.Juris 5.Rechercheweg / Suchstrategien 6.Literaturverwaltung: Citavi / Zotero

### 1. Recherche / Discovery

Die Recherche beginnt auf der Startseite der Universitätsbibliothek

Sigilly

"Discovery" auswählen und mit "Suchen" bestätigen"

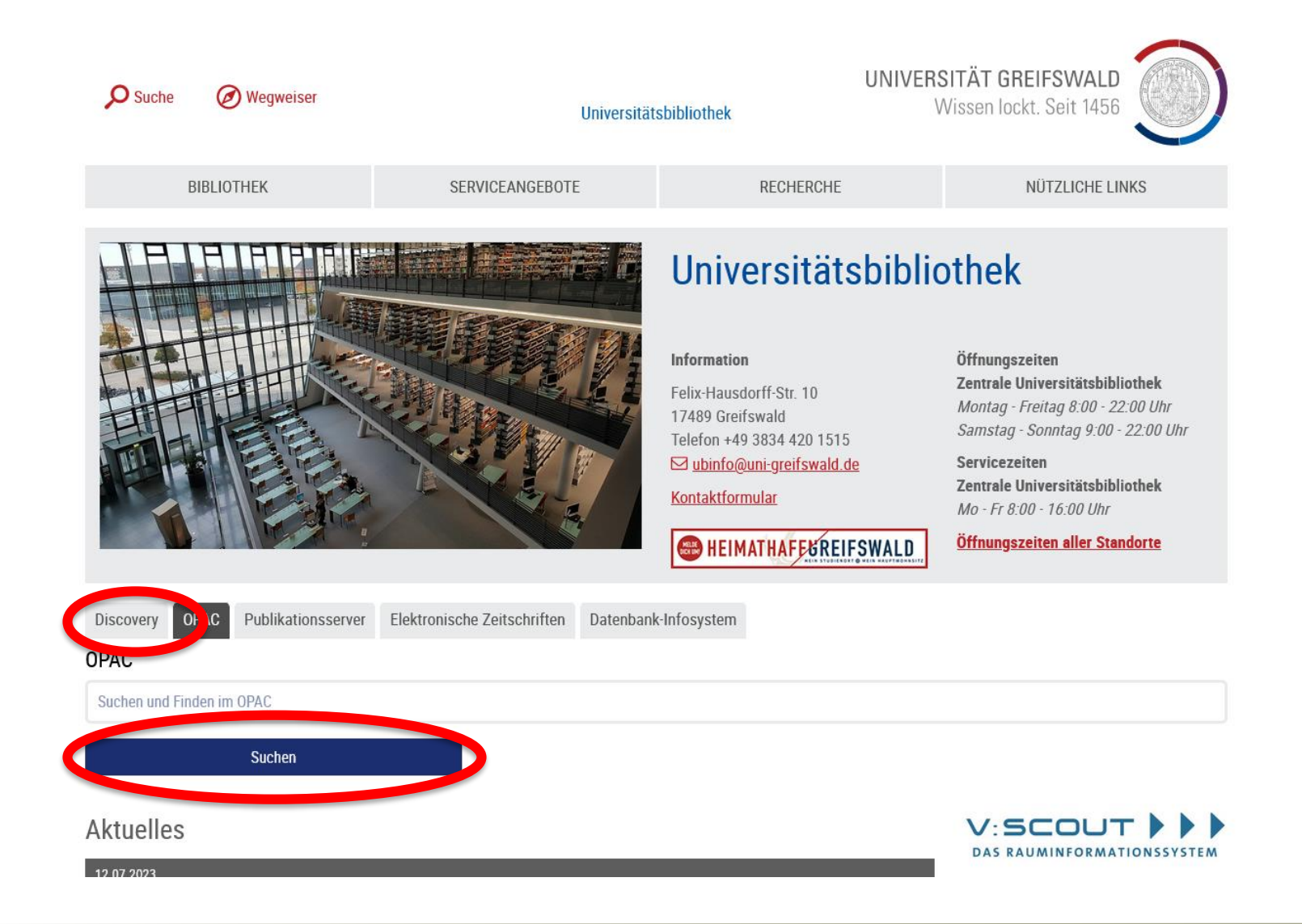

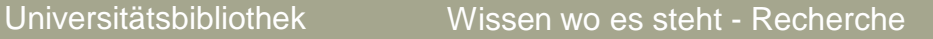

UNIVERSITÄT GREIFSWALD

Wissen lockt. Seit 1456

22

13

# Bei Problemen, bitte die Discovery-Suchtipps verwenden

Binillun

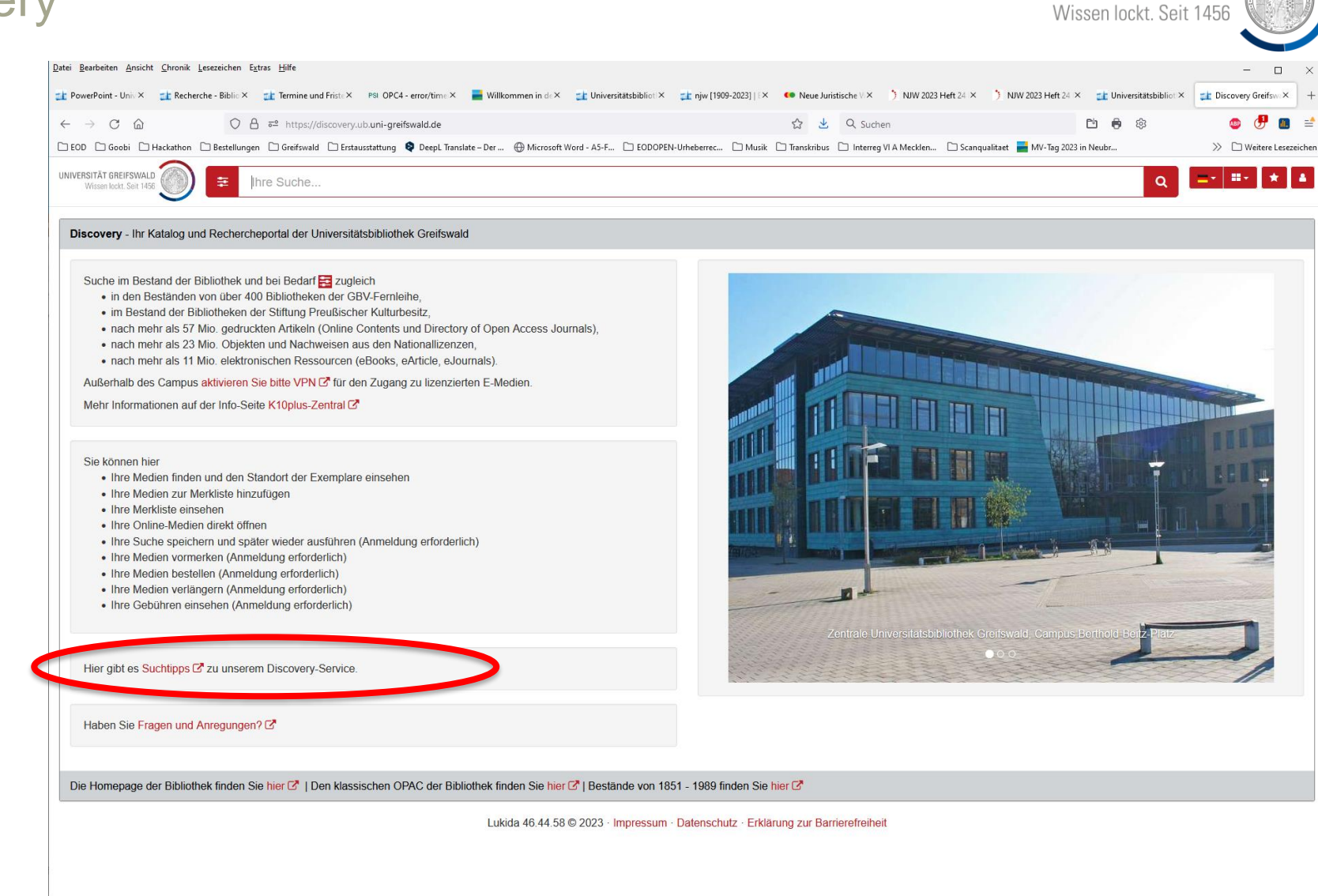

UNIVERSITÄT GREIFSWALD

 $\rightarrow$ 

12

4

hit

-

# Suche: NJW

### (= Neue juristische Wochenschrift)

Datei Bearbeiten Ansicht Chronik Lesezeichen Extras Hilfe - 🗆 🗙 📬 njw [1909-2023] | Elektronisch | 🖂 🕂 + 💿 🥭 🔳 🗉  $\leftarrow \rightarrow$  C  $\triangle$ 🗘 🖞 🚭 net https://discovery.ub.uni-greifswald.de/njw/g=g4&fy=1000190920232024&ft=1&fb=10002024&fd=local&fp=0&fs=0&fx 🐇 🔍 Suchen 🖻 🖨 🕸 >> 🗋 Weitere Lesezeichen EOD Goobi Hackathor Erstausstattung 🏟 DeepL Translate – Der ... 💮 Microsoft Word - A5-F... 🗋 EODOPEN-Urheberrec... 🗋 Musik 🗋 Transkribus 🖆 Interreg VI A Mecklen... 🗋 Scanqualitaet 📕 MV-Tag 2023 in Neubr.. - II- ★ 🔺 UNIVERSITÄT GREIFSWALD XQ njw 14 Ergebnisse eingrenzen Neue juristische ) E NJW-Praxis Neue juristische Neue juristische Ð Wochenschrift NJW Spezial : Wochenschrift : NJW NJW-Wochenschrift : NJW ; inkl. 2006-Rechtsprechungs-Report Rechtsprechung die wichtigsten Informationen Jahrgang 🕹 Jahrgang 🛧 Relevanz 🚽 2 3 4 Zivilrecht : NJW-RR in Verb. mit d. Deutschen zu speziellen Rechtsgebieten 1986 Anwaltsverein u. der 2004-Zeitraum 1909 - 2023 Bundesrechtsanwaltskammer 1 hrsg. 1947-Neue juristische Neue juristische Neue juristische Neue Juristische Тур 5 Wochenschrift NJW-Wochenschrift NJW-Wochenschrift NJW-Wochenschrift Beilage Komplett 33352 Entscheidungsdienst : NJWE Entscheidungsdienst : NJWE Entscheidungsdienst : NJWE 2010-O Gedruckt 32986 7 8 : Wettbewerbsrecht : NJWE-: Versicherungs- und : Familien- und Erbrecht 366 Elektronisch WettbR · neue Haftungsrecht : NJWE-VHR NJWE-FER ; neue Entscheidungen aus den neue Entscheidungen aus Entscheidungen aus den Bereichen unlauterer den Bereichen Bereichen Eherecht, Wetthewerh Markenrecht Versicherungsvertragsrecht, Ehegattenunterhalt, Versorgungsausgleich. Formate Titel- und Firmenschutz. einzelne Verfahrens- und Kostenrecht Versicherungssparten, Kindschaftsrecht, 224 C Artikel Unfallfolgenrecht, Haftung Kartellrecht Kindesunterhalt Bild der Beratungsberufe, Vormundschaft, Betreuung, 1996-2000 Buch 128 Haftung der Heilberufe, Pflege, Erbrecht, sonstiges Haftungsrecht Datenträger Vermögensnachfolge 1996-1998 Verfahrens- und Kostenrecht 🗆 Film Steuerrecht öffentliche Handschrift Leistungen Karte 1996-2001 Medienkombination Microform Neue juristische Familie, Partnerschaft, Recht Neue Zeitschrift für Miet- und E LSK E E 9 Monographienreihe Wochenschrift NJW-FPR ; vereinigt mit NJWE-1947-Wohnungsrecht : NZM ; Musiknoten Entscheidungsdienst : NJWE FER ; interdisziplinäres Miete, Wohnungseigentum 11 12 Projektiertes Medium Pacht, Makler- und : Miet- und Wohnungsrecht : Fachjournal für die NJWE-MietR ; neue Bauträgerrecht, Steuern, Reihentitel Anwaltspraxis Entscheidungen aus den 2001-2013 Wohnungswirtschaft, Sonstige Bereichen Wohnraummiete. Versicherung. Spiel Geschäftsraummiete, Immobilienleasing Tonträger Wohnungseigentumsrecht, 1998-Zeitschrift 14 öffentliches Wohnungsrecht, Steuerrecht 1006-1007 orblicher Deebte Nous Zeitechriff f

UNIVERSITÄT GREIFSWALD

Wissen lockt. Seit 1456

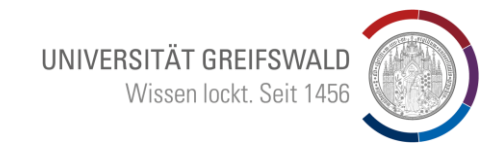

Treffermenge auf der linken Seite einschränken:

- Elektronisch
- Zeitschrift

Aigin,

Dann "NJW" mit Herausgabejahr 1947 auswählen

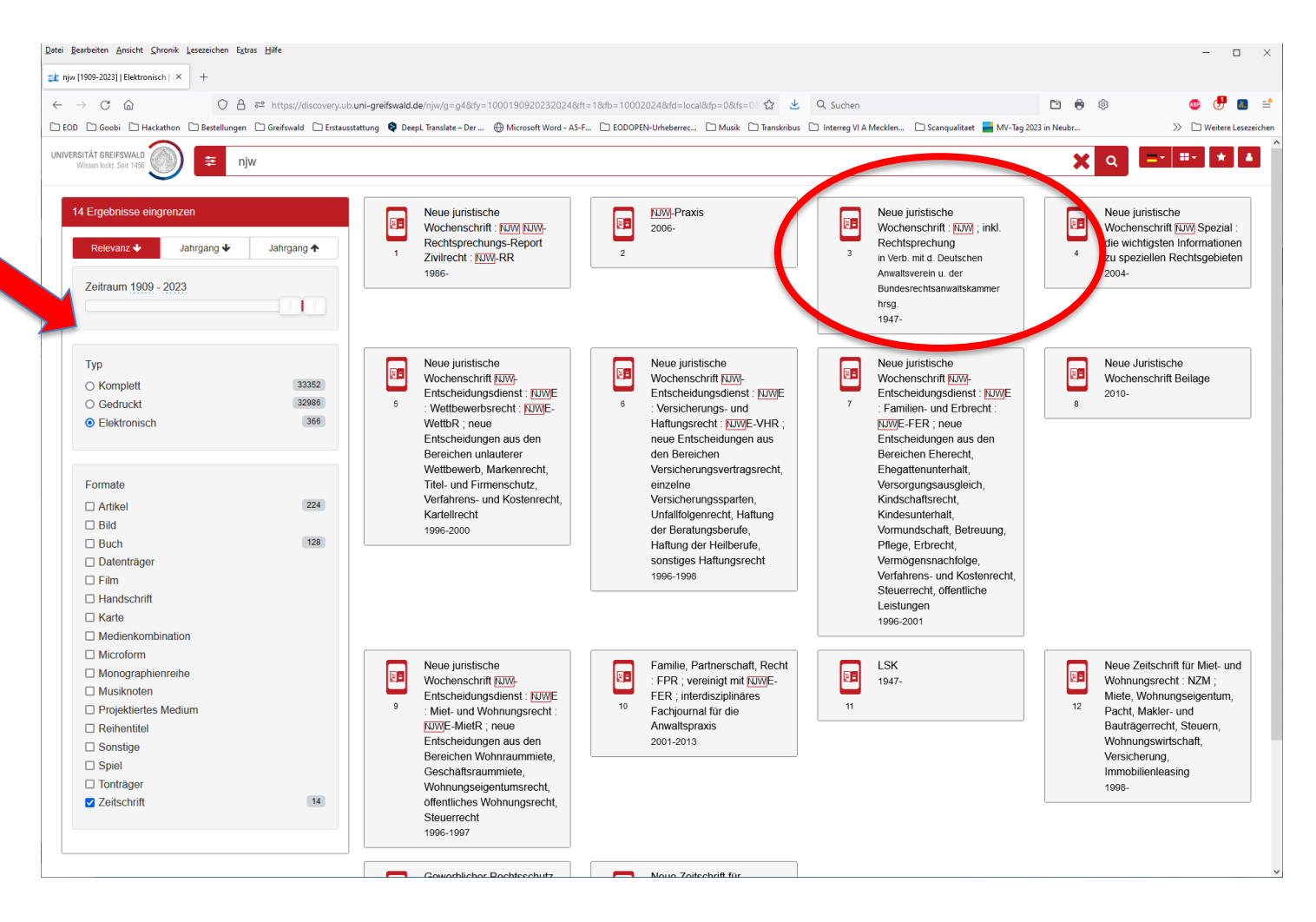

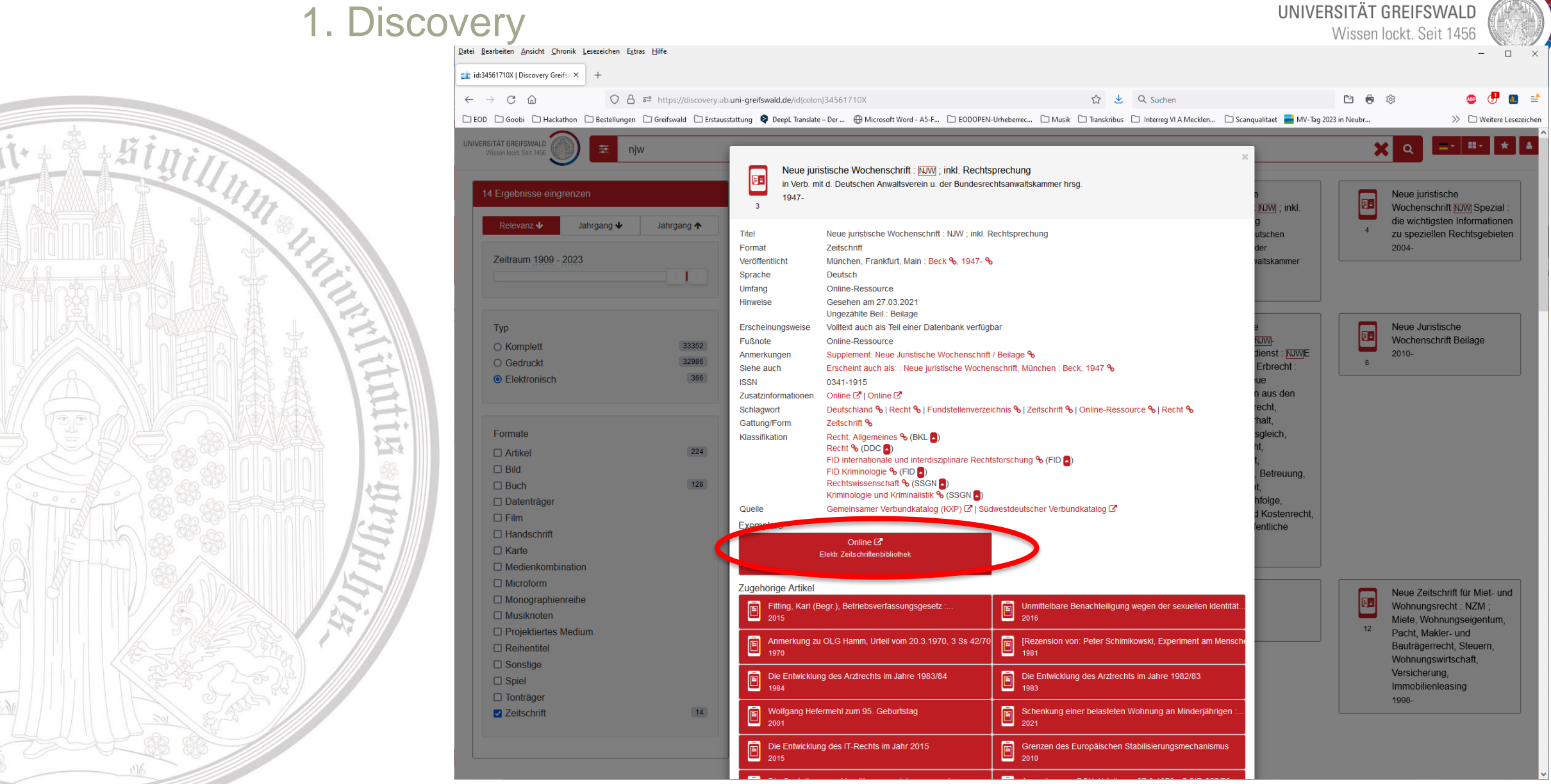

Universitätsbibliothek

UNIVERSITÄT GREIFSWALD Wissen lockt. Seit 1456

Link aus dem Discovery-System führt über die Elektronische Zeitschriftenbibliothek (EZB)

Sigillun

"Zu den Volltexten" auswählen

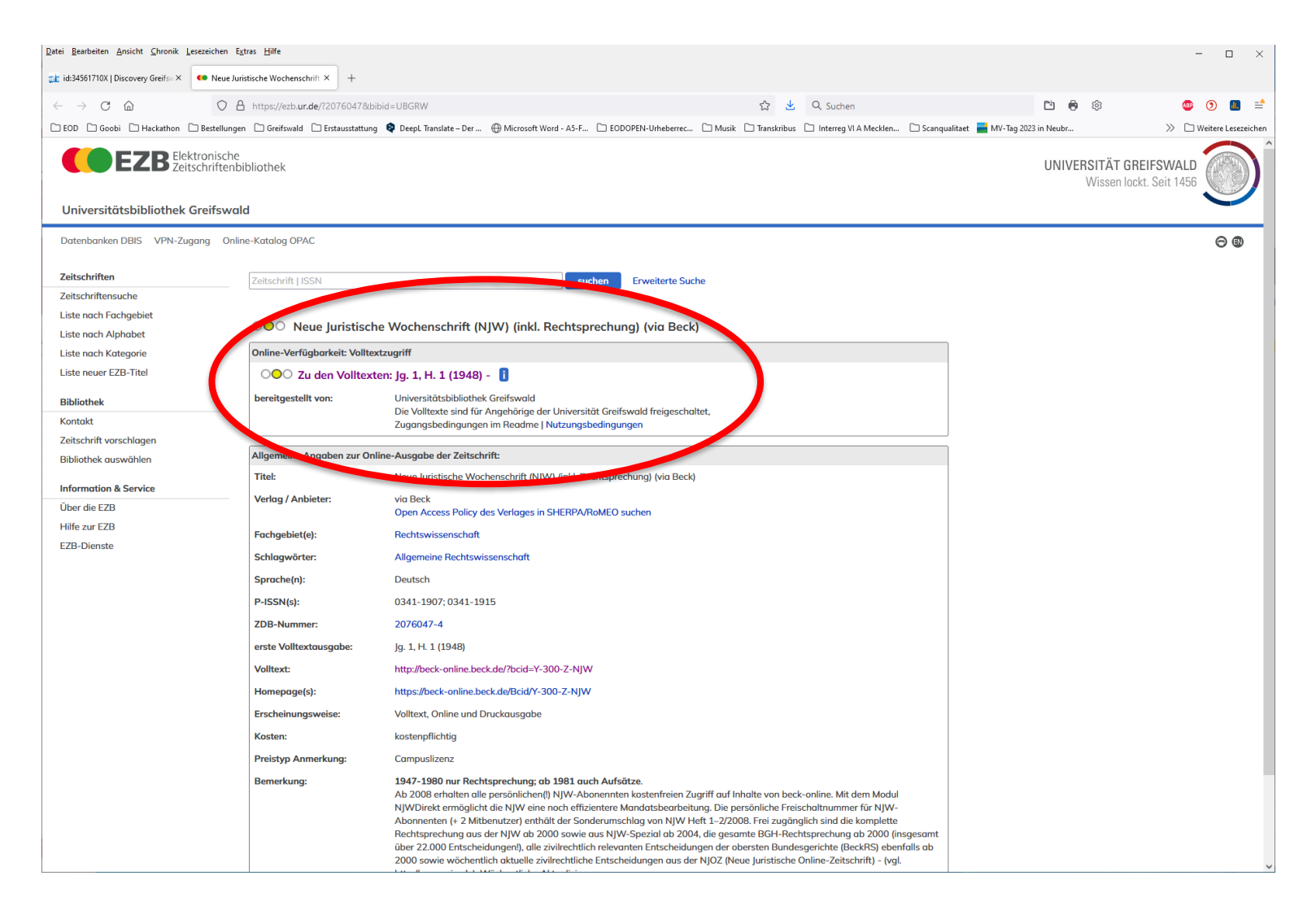

In die Datenbank: beck online

Die Datenbanken enthalten:

- Online Zeitschriften
- Onlinekommentare
- Urteile
- Gesetze / Normen
- Bibliographische Hinweise

Nicht jedes enthaltene Werk ist im Katalog aufgeführt. Die Auflagen im Katalog sind nicht immer aktuell – von einer älteren Auflage wird man in der Datenbank aber auf die aktuelle verwiesen!

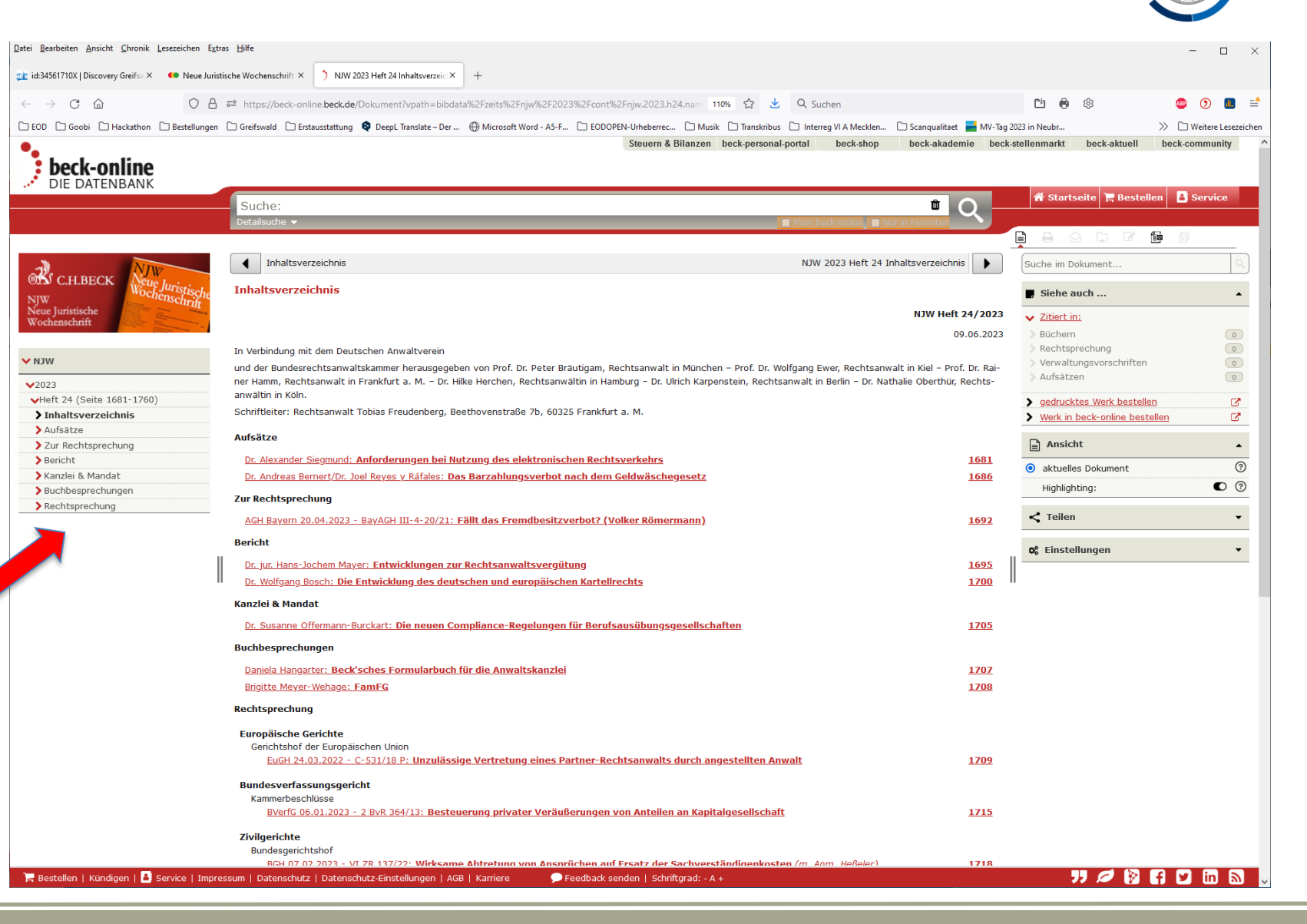

UNIVERSITÄT GREIFSWALD

Wissen lockt. Seit 1456

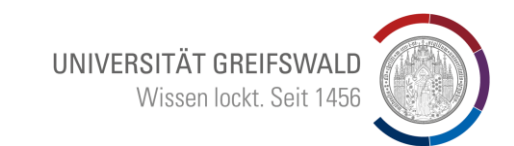

### Zurück auf der Discovery-Startseite

Beispiel für ein nicht zu findendes Werk im lokalen Katalog:

**Suche:** Katja Meier: "Rule of Law and the Judiciary " Anführungszeichen!

| Universitatsb |
|---------------|
|               |
|               |
|               |

 $\rightarrow$ 

22

13

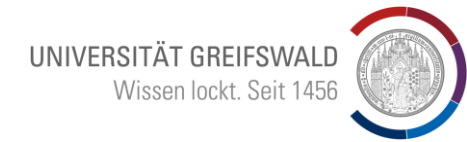

X

### Keine Treffer gefunden 🔿

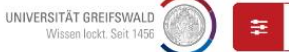

"Rule of Law and the Judiciary"

#### Es wurden leider keine Treffer gefunden. Bitte Suchkriterien überprüfen

#### Erneute Suche über Suche auch in Verbundbibliotheken

#### Discovery - Ihr Katalog und Rechercheportal der Universitätsbibliothek Greifswald

Suche im Bestand der Bibliothek und bei Bedarf 🚍 zugleich

- in den Beständen von über 400 Bibliotheken der GBV-Fernleihe,
- im Bestand der Bibliotheken der Stiftung Preußischer Kulturbesitz,
- nach mehr als 57 Mio. gedruckten Artikeln (Online Contents und Directory of Open Access Journals),
- nach mehr als 23 Mio. Objekten und Nachweisen aus den Nationallizenzen,
- nach mehr als 11 Mio. elektronischen Ressourcen (eBooks, eArticle, eJournals).

Außerhalb des Campus aktivieren Sie bitte VPN C für den Zugang zu lizenzierten E-Medien.

Mehr Informationen auf der Info-Seite K10plus-Zentral C

#### Sie können hier

- Ihre Medien finden und den Standort der Exemplare einsehen
- Ihre Medien zur Merkliste hinzufügen
- Ihre Merkliste einsehen
- Ihre Online-Medien direkt öffnen
- Ihre Suche speichern und später wieder ausführen (Anmeldung erforderlich)
- Ihre Medien vormerken (Anmeldung erforderlich)
- Ihre Medien bestellen (Anmeldung erforderlich)
- Ihre Medien verlängern (Anmeldung erforderlich)
- · Ihre Gebühren einsehen (Anmeldung erforderlich)

Hier gibt es Suchtipps I zu unserem Discovery-Service.

#### Haben Sie Fragen und Anregungen?

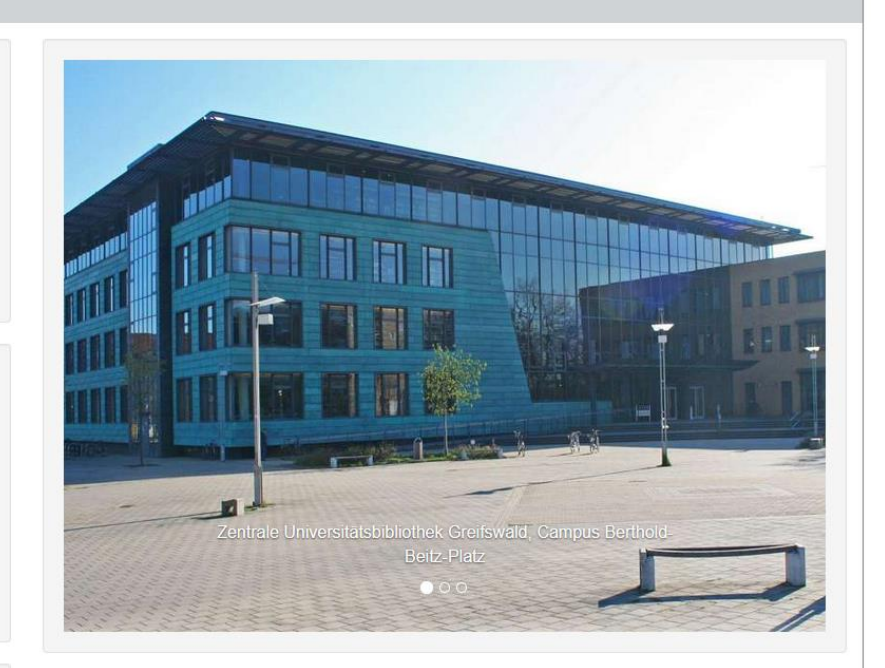

UNIVERSITÄT GREIFSWALD Wissen lockt. Seit 1456

Im lokalen Katalog nicht gefunden – Erweiterung der Suche in den Verbundbibliotheken

Sinillun

| Discovery - Ihr Katalog und Rechercheportal de S                                                                                                    | stellungen<br>suche auch in<br>ferbundbibliotheken                                                                                                    | Ähnliche Treffer einbeziehen<br>(phonetise e Suche) | ×             |                    |
|----------------------------------------------------------------------------------------------------|----------------------------------------------------------------------------------------------------|-----------------------------------------------------|---------------|--------------------|
| Suche im Bestand der Bibliothek und bei Ber<br>in den Beständen von über 400 Biblioth-<br>im Bestand der Bibliotheken der Stiftun<br>nach mehr als 57 Mio. gedruckten Artik<br>Journals),<br>nach mehr als 23 Mio. Objekten und Nachwe<br>nach mehr als 11 Mio. elektronischen Resso<br>Außerhalb des Campus aktivieren Sie bitte VPN B<br>Mehr Informationen auf der Info-Seite K10plus-Zee<br>Sie können hier<br>Ihre Medien zur Merkliste hinzufügen<br>Ihre Medien zur Merkliste hinzufügen<br>Ihre Medien direkt öffnen<br>Ihre Suche speichern und später wieder aus<br>Ihre Medien vormerken (Anmeldung erforderi<br>Ihre Medien verlängern (Anmeldung erforder<br>Ihre Gebühren einsehen (Anmeldung erforder | eisen aus den Nationallizenzen,<br>urcen (eBooks, eArticle, eJournals).<br>8 für den Zugang zu lizenzierten E-Medien.<br>ntral C<br>emplare einsehen<br>führen (Anmeldung erforderlich)<br>rlich)<br>ch)<br>hich)<br>erlich) |                                                     | ✓ Zurück ✓ OK | Retrate Universite |
| Hier gibt es Suchtipps 🕑 zu unserem Discovery-S                                                                                                    | Service.                                                                                                    |                                                     |               |                    |
| Haben Sie Fragen und Anregungen? 🗗                                                                                                    |                                                                                                    |                                                     |               |                    |
| Die Homepage der Bibliothek finden Sie hier C*   De                                                                                                    | n klassischen OPAC der Bibliothek finden Sie                                                                                                    | hier 🕼   Bestände von 1851 - 1989 finden Sie h      | ier 🗗         |                    |
|                                                                                                    | Lukida 46.47.59 © 2024 - Im                                                                                                    | pressum · Datenschutz · Erklärung zur Barrieref     | reiheit       |                    |

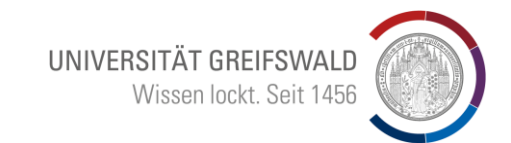

Treffermenge enthält das ebook (Tagungsband) und Aufsätze aus dem Buch

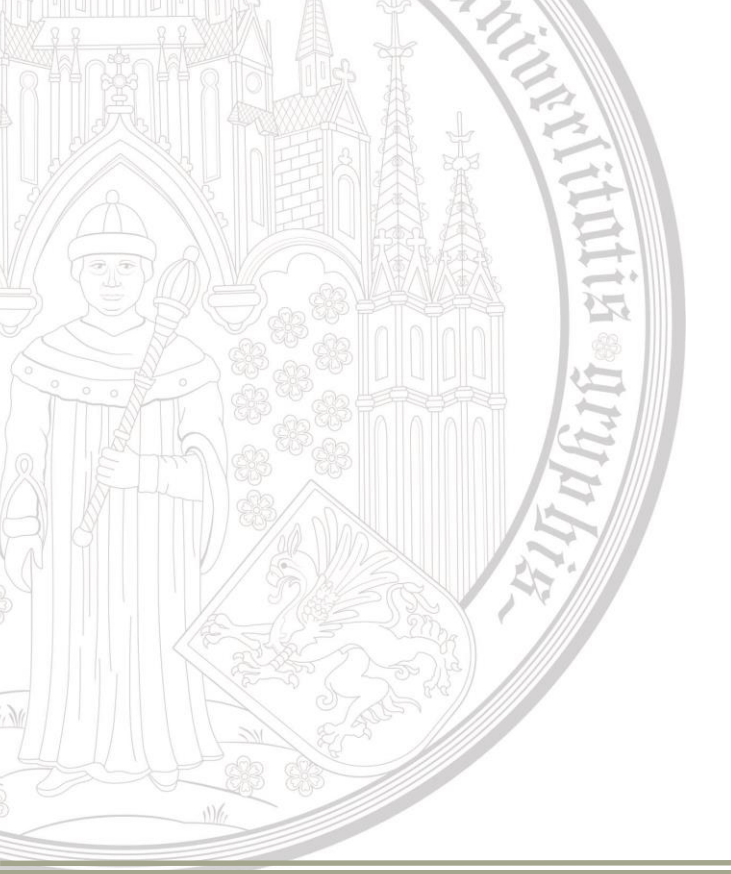

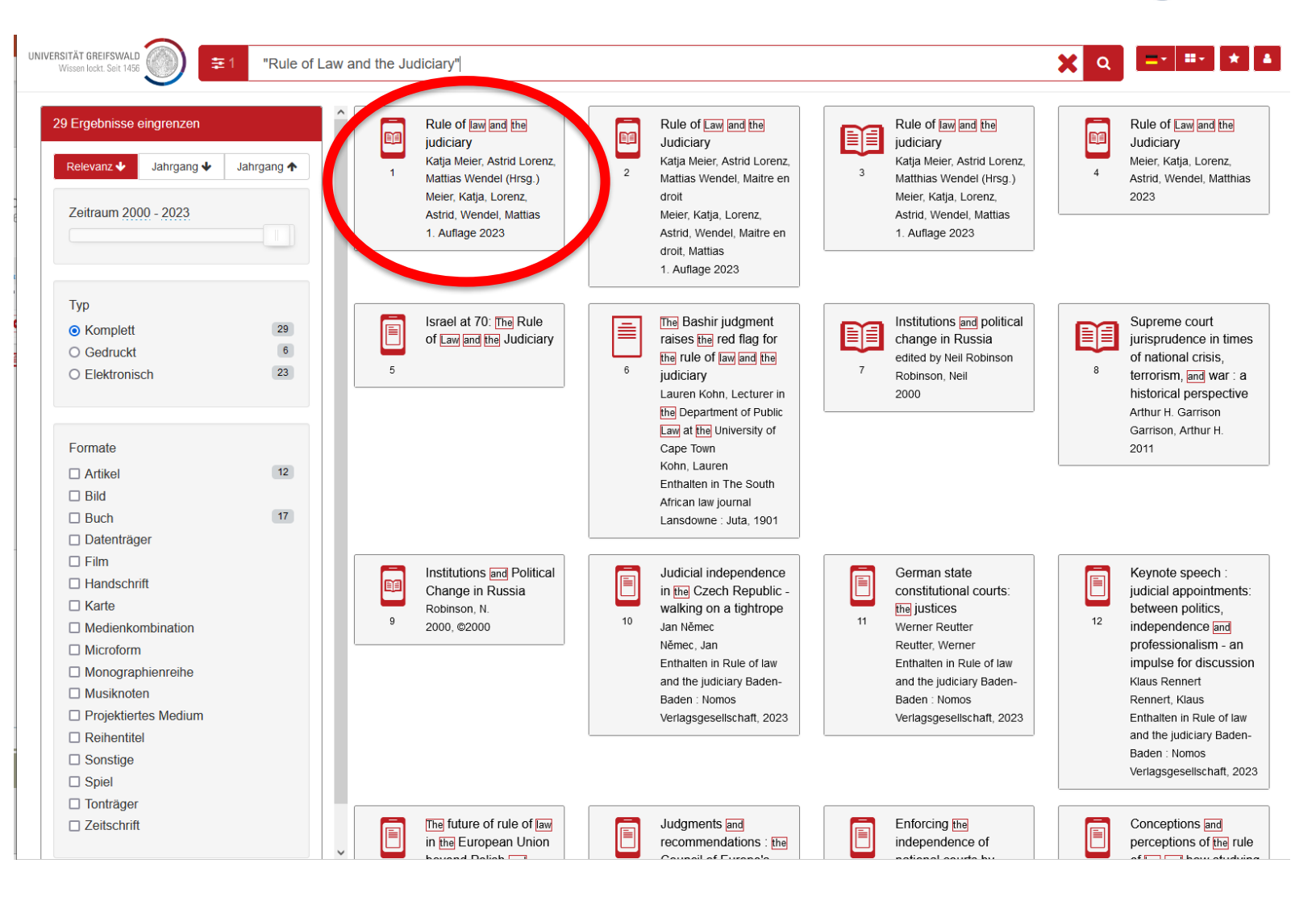

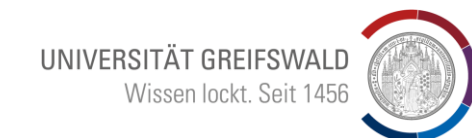

 $\rightarrow$ 

12

1

13

N

Auswahl im Discovery führt zu aktuellem eLibrary

it sigilly

**...** X "Rul Rule of law and the judiciary Katja Meier, Astrid Lorenz, Mattias Wendel (Hrsg.) Rule of Law and the Meier, Katia, Lorenz, Astrid, Wendel, Mattias 1 Judiciary 1. Auflage 2023 Meier, Katja, Lorenz, Jahrgang 🔸 🔰 Jahrgang 🕯 Relevanz 🚽 Astrid, Wendel, Matthias Rule of law and the judiciary Titel 2023 Meier, Katja % (Herausgeber) | Lorenz, Astrid % (Herausgeber) | Wendel, Mattias % (Herausgeber) Weitere Personen Zeitraum 2000 - 2023 Format Buch Open Access % Schriffenreihe Nomos eLibrary Ausgabe 1. Auflage Veröffentlicht Baden-Baden : Nomos Verlagsgesellschaft %, 2023 % Тур Englisch Sprache Supreme court Komplett Umfang 1 Online-Ressource (209 Seiten), Diagramme jurisprudence in times O Gedruckt Fußnote Online-Ressource of national crisis. Siehe auch Erscheint auch als: : Rule of law and the judiciary, Baden-Baden : Nomos, 2023 % O Elektronisch terrorism, and war : a ISBN 9783748940999 👝 978-3-7489-4099-9 👝 historical perspective Zusammenfassung Die EU befindet sich in einer Krise der Rechtsstaatlichkeit, die Gegenstand vielfältiger Konflikte zwischen der EU Arthur H. Garrison und einigen ihrer Mitgliedstaaten ist. Während viele Analysen der Krise einen juristischen Blickwinkel einnehmen, Garrison, Arthur H. erweitert dieser Band den Fokus und vervielfältigt die Perspektiven, indem er Ansichten aus verschiedenen Formate 2011 Disziplinen, Ländern und von außerhalb . Zusatzinformationen Online 🕑 | Online 🕑 | Inhaltstext 🕑 □ Artikel Gattung/Form Konferenzschrift % Bild Klassifikation Europäische Union (EWG, EG, EU, EGKS, Euratom), Allgemeines % (RVK ] Buch Einzeldarstellungen zu übergreifenden Materien % (RVK ] Datenträger Quelle Gemeinsamer Verbundkatalog (KXP) 🗹 I Südwestdeutscher Verbundkatalog 🗹 🗆 Film Lizenzbestimmungen CC-BY Keynote speech : Handschrift Exemplare judicial appointments □ Karte Online 🕑 Online 🕑 between politics. Eventuell kostenpflichtiger Zugang Eventuell kostenpflichtiger Zugang independence and Medienkombination professionalism - an ☐ Microform impulse for discussion Online 🕑 Monographienreihe Volltext Eventuell kostenpflichtiger Zugang Klaus Rennert Musiknoten Rennert, Klaus Projektiertes Medium Enthalten in Rule of law and the judiciary Baden-< > Baden : Nomos ヘ Zurück 闘 QR-Code Druck 🖾 Mail 🛛 💆 Export \star Merkliste Sonstige Verlagsgesellschaft, 2023 Spiel Tonträger The future of rule of law Rule of law challenges Judgments and Conceptions and Zeitschrift in the European Union recommendations : the perceptions of the rule as integration booster,

II

hitte

44

Vollzugriff für Ebook besteht, ist aber noch nicht im Iokalen OPAC verzeichnet

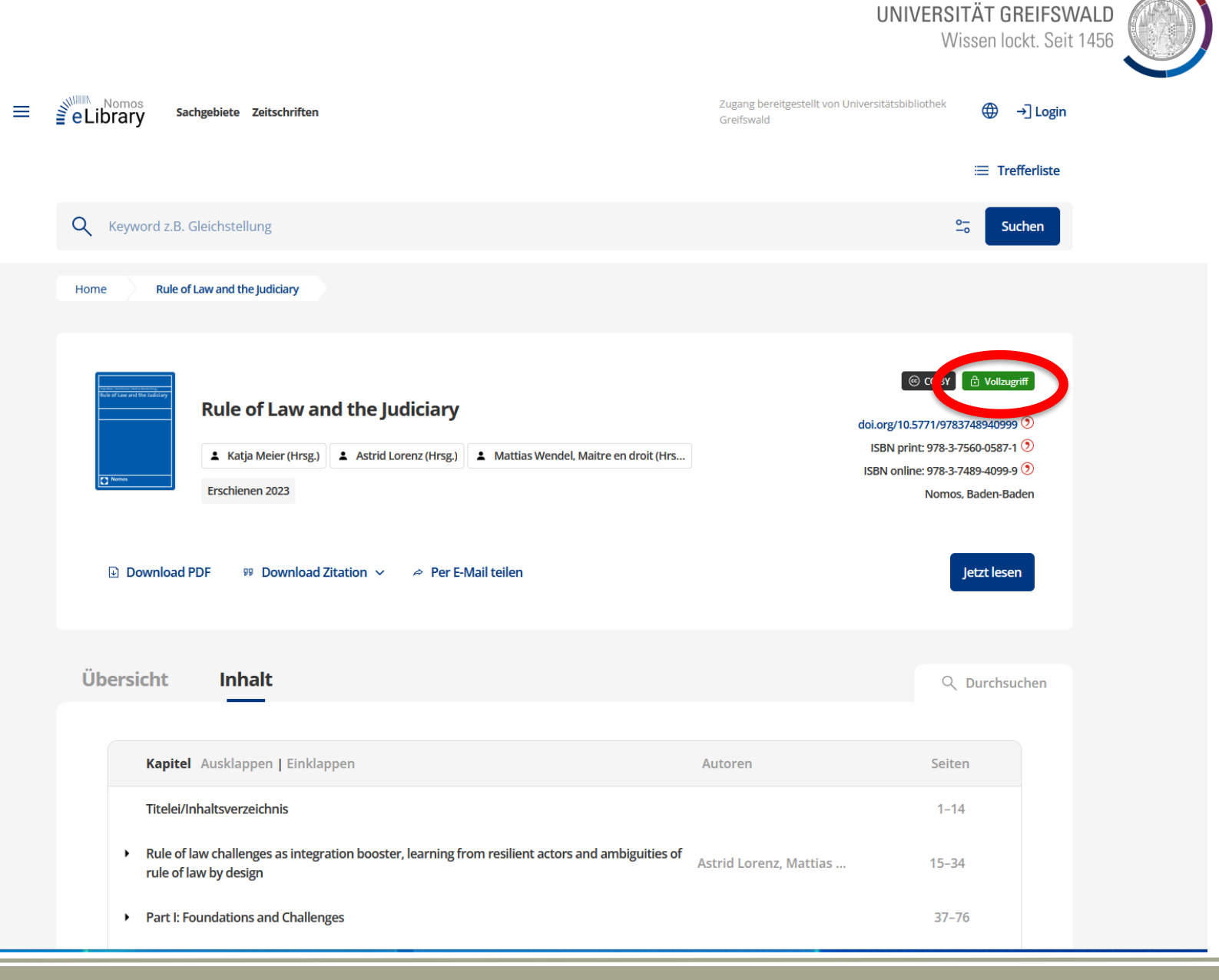

Universitätsbibliothek

- Zurück auf der Discovery-Startseite
- Beispiel für ein nicht zu findendes Werk im lokalen Katalog:
- Suche: "Die strafprozessuale Überwachung des Surfverhaltens im Internet" Anführungszeichen!

UNIVERSITÄT GREIFSWALD 💛 🗧 "Die strafprozessuale Überwachung des Surfverhaltens im Internet"

# Wissen lockt. Seit 1456

UNIVERSITÄT GREIFSWALD

**Χ** α =• =• ★

#### Erneute Suche über Suche auch in Verbundbibliotheken %

Discovery - Ihr Katalog und Rechercheportal der Universitätsbibliothek Greifswald

- Suche im Bestand der Bibliothek und bei Bedarf 🔁 zugleich
- in den Beständen von über 400 Bibliotheken der GBV-Fernleihe
- im Bestand der Bibliotheken der Stiftung Preußischer Kulturbesitz,
- nach mehr als 57 Mio. gedruckten Artikeln (Online Contents und Directory of Open Access Journals),
- nach mehr als 23 Mio. Objekten und Nachweisen aus den Nationallizenzen,
- nach mehr als 11 Mio. elektronischen Ressourcen (eBooks, eArticle, eJournals).

Außerhalb des Campus aktivieren Sie bitte VPN 🗗 für den Zugang zu lizenzierten E-Medien.

Mehr Informationen auf der Info-Seite K10plus-Zentral

Sie können hier

- Ihre Medien finden und den Standort der Exemplare einsehen
- Ihre Medien zur Merkliste hinzufügen
- Ihre Merkliste einsehen

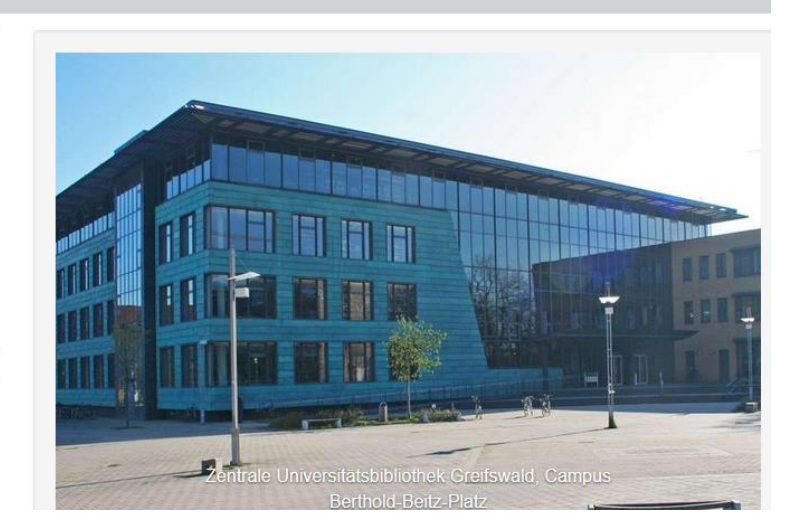

Z

5

13

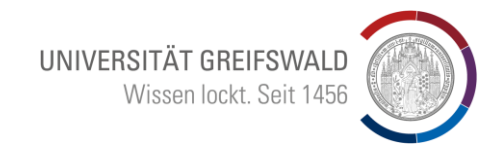

Keine Treffer gefunden  $\rightarrow$ 

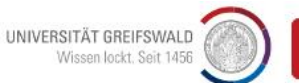

"Die strafprozessuale Überwachung des Surfverhaltens im Internet"

### X Q = · · ·

### swurden leider keine Treffer gefunden...

Bitte Suchkriterien überprüfen

#### Erneute Suche über Suche auch in Verbundbibliotheken %

ŧ

Discovery - Ihr Katalog und Rechercheportal der Universitätsbibliothek Greifswald

Suche im Bestand der Bibliothek und bei Bedarf 🚍 zugleich

- in den Beständen von über 400 Bibliotheken der GBV-Fernleihe,
- im Bestand der Bibliotheken der Stiftung Preußischer Kulturbesitz,
- nach mehr als 57 Mio. gedruckten Artikeln (Online Contents und Directory of Open Access Journals),
- nach mehr als 23 Mio. Objekten und Nachweisen aus den Nationallizenzen,
- nach mehr als 11 Mio. elektronischen Ressourcen (eBooks, eArticle, eJournals).

Außerhalb des Campus aktivieren Sie bitte VPN C für den Zugang zu lizenzierten E-Medien.

Mehr Informationen auf der Info-Seite K10plus-Zentral

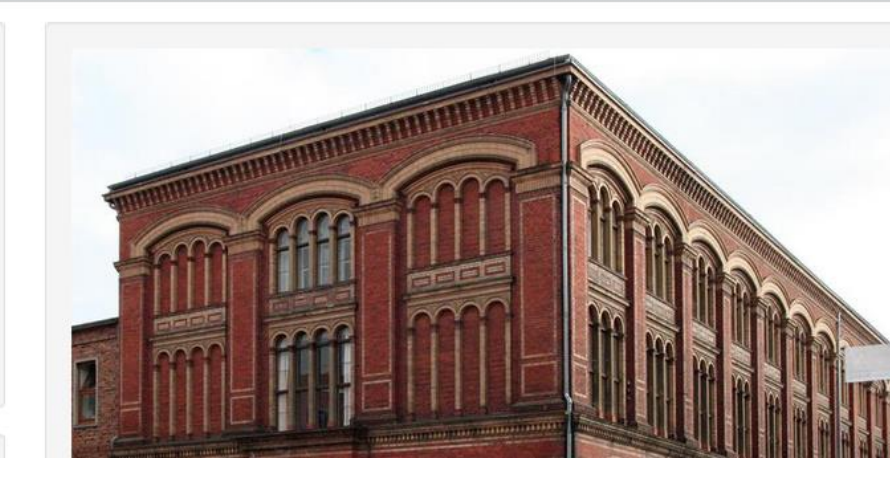

UNIVERSITÄT GREIFSWALD Wissen lockt. Seit 1456

Im lokalen Katalog nicht gefunden – Erweiterung der Suche in den Verbundbibliotheken

Sinillun

| Discovery - Ihr Katalog und Rechercheportal di Such<br>Verbu                                                                                                    | e auch in<br>Indbibliotheken                                                                                      | -                 | Ähnliche Treffer einbeziehen<br>(phonetische Suche) |               |                  |
|----------------------------------------------------------------------------------------------------|----------------------------------------------------------------------------------------------------|-------------------|-----------------------------------------------------|---------------|------------------|
| Suche im Bestand der Bibliothek und bei Bed<br>in den Beständen von über 400 Biblioth<br>im Bestand der Bibliotheken der Stiftun<br>nach mehr als 57 Mio. gedruckten Artik<br>Journals),<br>nach mehr als 23 Mio. Objekten und Nachweise<br>nach mehr als 11 Mio. elektronischen Ressource<br>Außerhalb des Campus aktivieren Sie bitte VPN 🖉 fü<br>Mehr Informationen auf der Info-Seite K10plus-Zentra                                              | n aus den Nationallizenzen,<br>ın (eBooks, eArticle, eJournals).<br>r den Zugang zu lizenzierten E-Mediei<br>I IZ | n.                |                                                     | ▲ Zurück ✔ OK |                  |
| Sie können hier<br>• Ihre Medien finden und den Standort der Exemp<br>• Ihre Medien zur Merkliste hinzufügen<br>• Ihre Merkliste einsehen<br>• Ihre Online-Medien direkt öffnen<br>• Ihre Suche speichern und später wieder ausführ<br>• Ihre Medien vormerken (Anmeldung erforderlich)<br>• Ihre Medien bestellen (Anmeldung erforderlich)<br>• Ihre Medien verlängern (Anmeldung erforderlich)<br>• Ihre Gebühren einsehen (Anmeldung erforderlich) | lare einsehen<br>en (Anmeldung erforderlich)<br>)<br>)                                                            |                   |                                                     |               | Zentrale Univers |
| Hier gibt es Suchtipps 🖓 zu unserem Discovery-Servi                                                                                                    | Ce.                                                                                                    |                   |                                                     |               |                  |
| Haben Sie Fragen und Anregungen?                                                                                                    |                                                                                                    |                   |                                                     |               |                  |
| Dia Hamanaga dar Bibliothak findan Sia hiar 🏹 I Dan kl                                                                                                    | assischen OPAC der Bibliothek finden                                                                              | Sig higr 🔀 I Bost | ande von 1851 - 1080 finden Sie                     | hier 🗗        |                  |

Universitätsbibliothek Wissen wo es steht - Recherche

itut

 $\rightarrow$ 

12

4

13

1

# Treffermenge enthält das ebook (Diss) und das Papierbuch

2 Ergebnisse eingrenzen Die strafprozessuale Überwachung des Surfverhaltens im Relevanz 🔸 🛛 Jahrgang 🕹 Jahrgang 🛧 2 Internet : eine Untersuchung der Zeitraum 2024 - 2024 Echtzeitüberwac.. und retroperspektiven Auswertung von einseitiger Тур Internetrecherche unter strafprozess-2 Komplett und 1 O Gedruckt verfassungsrech ... 1 O Elektronisch Gesichtspunkten von Ronja Maihöfer Maihöfer, Ronja 1 Online-Ressource Formate (310 Seiten) Artikel Bild 2 Buch

"Die strafprozessuale Überwachung des Surfverhaltens im Internet"

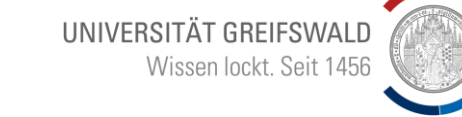

Die strafprozessuale

Uberwachung des

Surfverhaltens im

Internet : eine

und

und

Untersuchung der

Echtzeitüberwac..

retroperspektiven

Auswertung von

Internetrecherche

unter strafprozess-

verfassungsrech ..

Gesichtspunkten

von Ronja Maihöfer

310 Seiten, 23.3 cm

Maihöfer, Ronja

x 15.7 cm, 475 g

einseitiger

X

Datenträger

UNIVERSITÄT GREIFSWALD

Wissen lockt. Seit 1456

筆(

Lukida 46.49.60 © 2024 · Impressum · Datenschutz · Erklärung zur Barrierefreiheit

II

2

Auswahl im Discovery führt <sup>zeit</sup> zur Fernleihe (k10+ OPAC)

Sigin

|                                 |                     | Wissen lockt. Seit 1456                                                                                                    |
|---------------------------------|---------------------|----------------------------------------------------------------------------------------------------|
| ITÄT GREIFSWALD                 | Titel               | Die strafprozessuale Überwachung des Surfverhaltens im Internet : eine Untersuchung der Echtzeitüberwachung und retroperspektiven Auswertung von einseitiger Internetrecherche unter strafprozess- und verfassungsrechtlichen Gesichtspunkten |
|                                 | Verfasser           | Maihöfer, Ronja 🗞                                                                                                    |
| Ergebnisse eingrenzen           | Format              | Buch                                                                                                    |
|                                 | Körperschaft        | Julius-Maximilians-Universität Würzburg 🗞                                                                                                    |
| Relevanz 🔸 🛛 Jahrgang 🔶 🖉 Jahrg | Schriftenreihe      | Internetrecht und Digitale Gesellschaft % Band 59                                                                                                    |
|                                 | In                  | Internetrecht und digitale Gesellschaft Band 59 %                                                                                                    |
| Zeitraum 2024 - 2024            | Veröffentlicht      | Berlin : Duncker & Humblot �, [2024] �   , © 2024 �                                                                                                    |
| 201144111 2024 - 2024           | Sprache             | Deutsch                                                                                                    |
|                                 | Umfang              | 310 Seiten, 23.3 cm x 15.7 cm, 475 g                                                                                                    |
|                                 | Fußnote             | Band                                                                                                    |
|                                 | Siehe auch          | Erscheint auch als: Maihöfer, Ronja: Die strafprozessuale Überwachung des Surfverhaltens im Internet, Berlin :<br>Duncker & Humblot, 2024 %                                                                                                   |
| Тур                             | ISBN                | 9783428190973 🌖 978-3-428-19097-3 🌖   3428190971 🌖   3-428-19097-1 🌖                                                                                                    |
| <ul> <li>Komplett</li> </ul>    | Zusammenfassung     | Die strafprozessuale Überwachung des Surfverhaltens im Internet ist gesetzlich nicht explizit geregelt. Von der                                                                                                    |
| O Gedruckt                      |                     | Rechtsprechung wird hierfür die Telekommunikationsüberwachung nach 100a StPO herangezogen. Diese Praxis sah                                                                                                    |
| O Elektronisch                  |                     | "Telekommunikation" bei der                                                                                                    |
| 0                               | Zusatzinformationen | I Cover 🕼   Inhaltsverzeichnis 🕼                                                                                                    |
|                                 | Schlagwort          | Deutschland %   Internet %   Benutzerverhalten %   Verdeckte Ermittlung %   Elektronische Überwachung %  <br>Eingriffsermächtigung %   Telekommunikationsüberwachung %   Fernmeldegeheimnis %   Privatsphäre %                                |
| Formate                         | Gattung/Form        | Hochschulschrift %                                                                                                    |
|                                 | Klassifikation      | Recht % (DDC 🔤)                                                                                                    |
|                                 |                     | Überwachung des Fernmeldeverkehrs, Einsatz technischer Mittel % (RVK )                                                                                                    |
|                                 | Quelle              | Aligenielnes, To (KVK )                                                                                                    |
| Buch                            | Quelle              | Geneinsaner verbundkatalog (KAP) &   Sudwestdeutscher verbundkatalog &                                                                                                    |
| Datenträger                     | - Xemple            |                                                                                                    |
| 🗆 Film                          |                     | Femleihe 🕜                                                                                                    |
| Handschrift                     |                     | kxp.ktupius.de                                                                                                    |
| Karte                           |                     |                                                                                                    |
| Medienkombination               |                     |                                                                                                    |
| Microform                       | < >                 | ^ Zurück                                                                                                    |

UNIVERSITÄT GREIFSWALD

### 1. Discovery / Fernleihe

Drucke, die nicht in Greifswald vorhanden sind:

- Gesondertes Nutzerkonto
   erforderlich
- Startguthaben: 5 FL, danach 1,5 € Gebühr pro Bestellung (nicht Lieferung)
- "Sparbuch" einrichten und beachten
- Leihbestellung (Bücher)
- Kopienbestellung (Aufsätze)
- Abholung in der Zentralen Universitätsbibliothek (Servicezeiten beachten!)
- Subito: eilige Bestellung direkt aus Lieferbibliothek zum Nutzer Gebühr ab 4,50 €

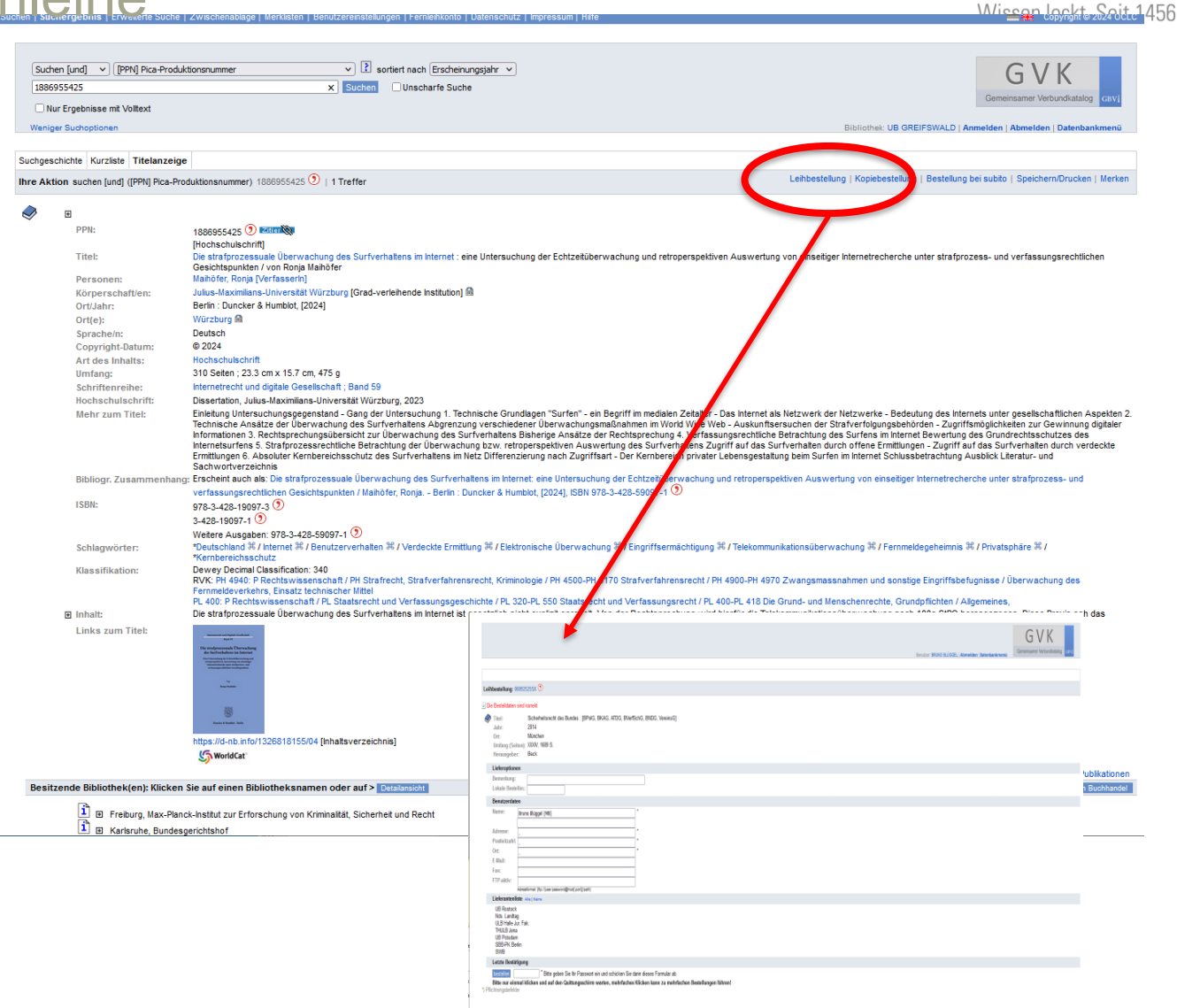

UNIVERSITÄT GREIFSWALD

### 2. Datenbanken

DBIS Datenbani

DBIS ist Teil de

Zurück auf die Startseite der Universitätsbibliothek (UB)

→ Recherche

→ Datenbanken

→ "zu den Datenbanken der Universitätsbibliothek Greifswald" auswählen  $\rightarrow$ 

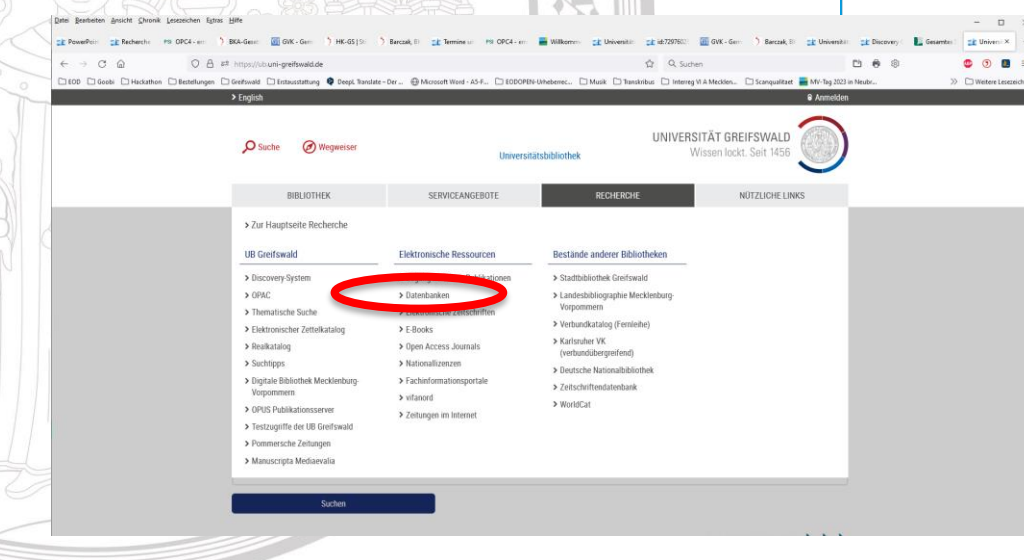

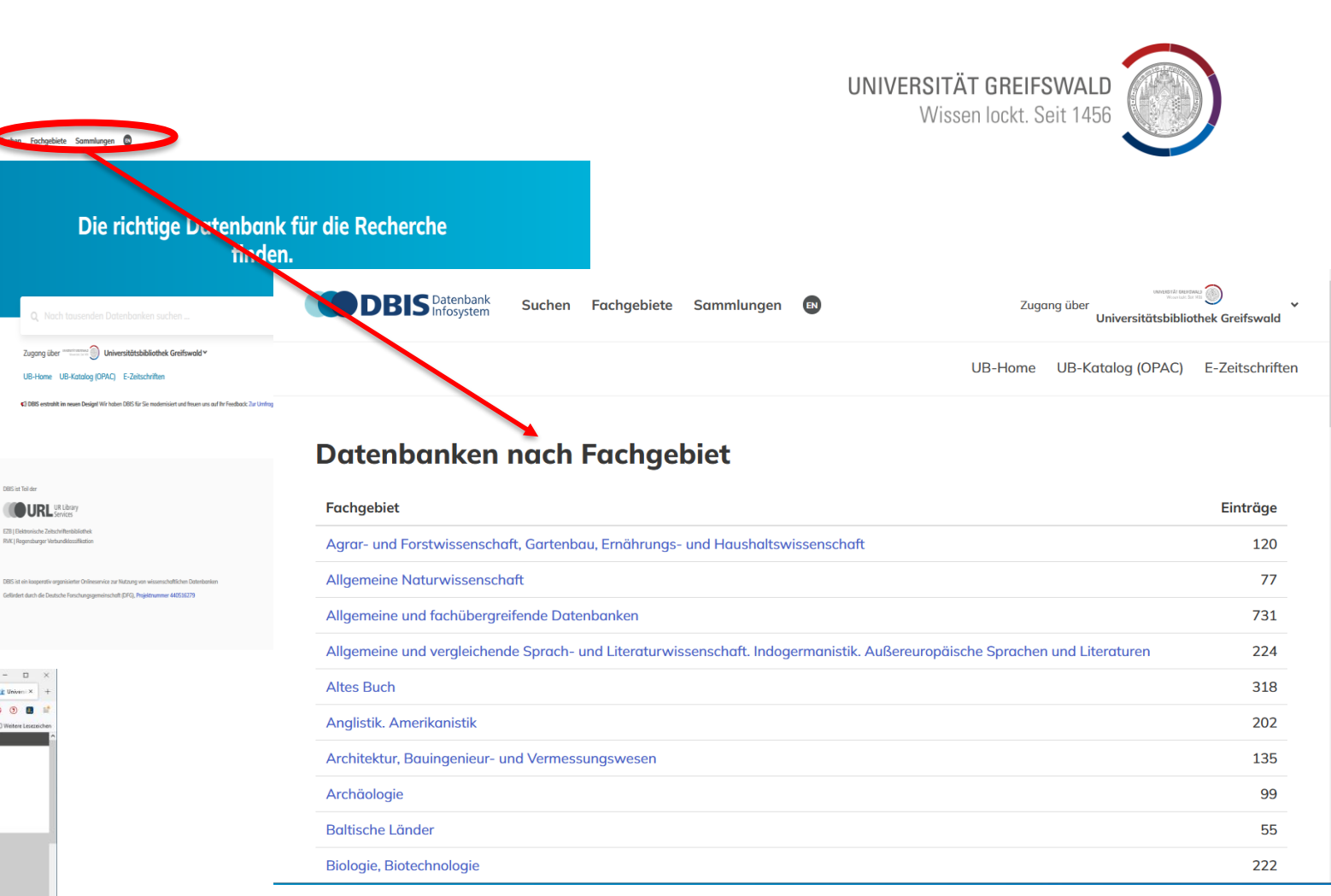

### $\rightarrow$ DBIS

→ Datenbanken nach Fachgebiet Lesezeichen hilfreich

### 2. DBIS: Datenbanken nach Fachgebieten

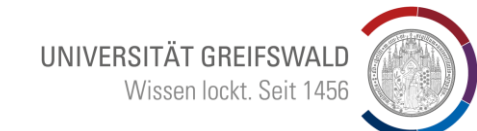

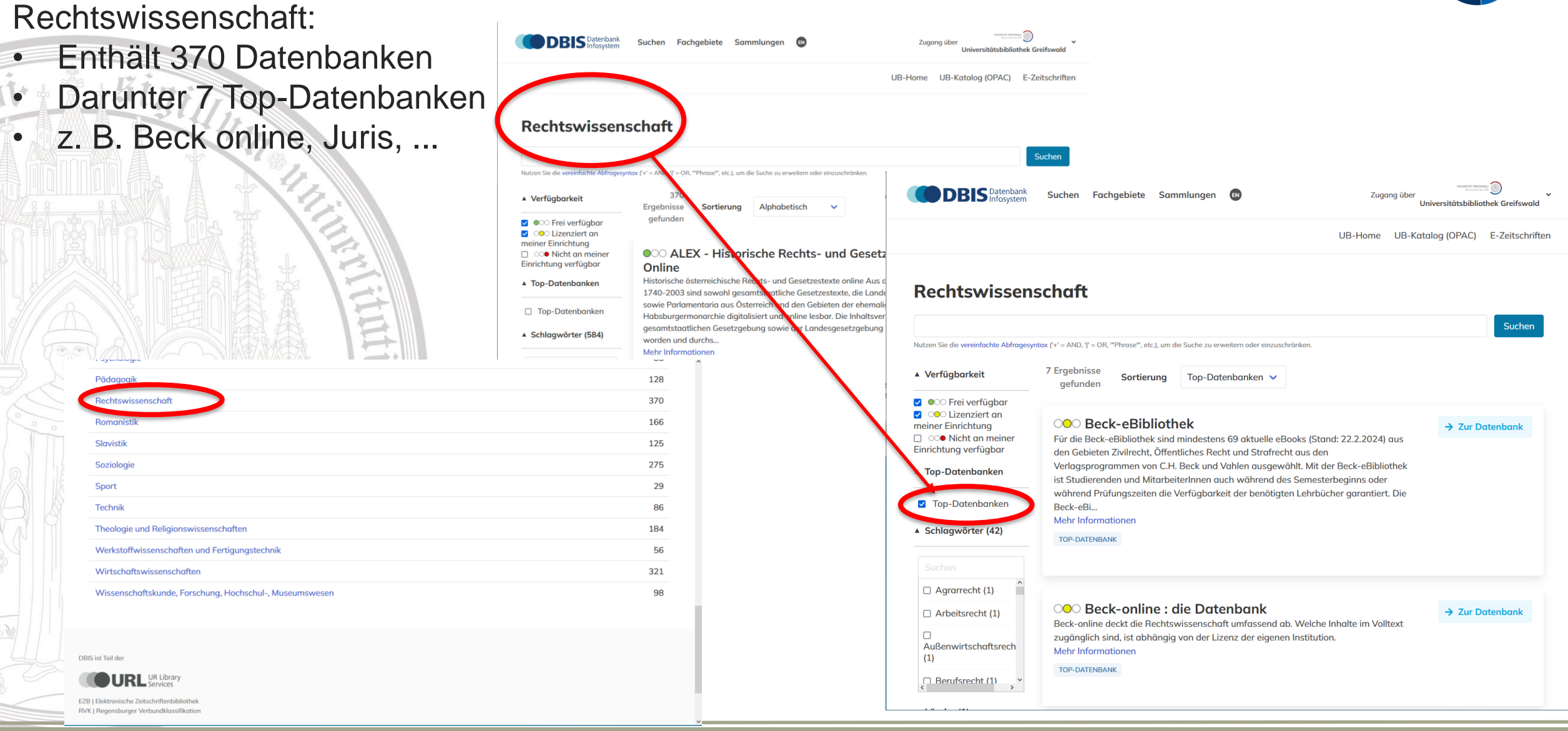

### 2. Datenbanken / beck-online

- "Beck-online" auswählen
- "Mein beck-online"
- → Meine Bücher/ Zeitschriften usw. alphabetische sortierte Anzeige
- → Meine Vorgänge = individualisiertes beck-online

### **Detailsuche:**

- Eingrenzung durch Drilldown
- Sortierung
- Volltext / Bibliographischer Hinweis

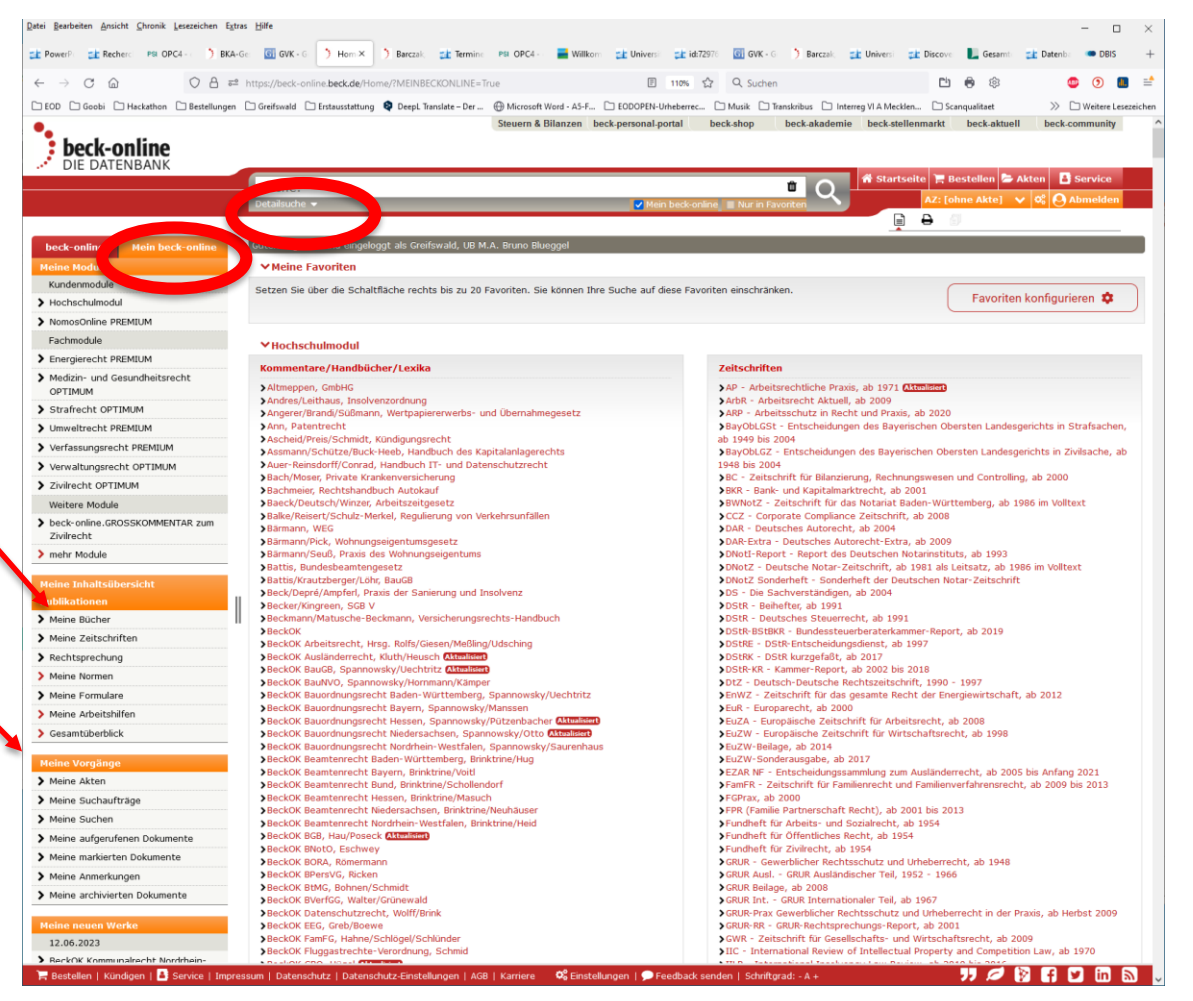

UNIVERSITÄT GREIFSWALD

Wissen lockt. Seit 1456

### 2. Datenbanken / beck-ebibliothek / eLibrary

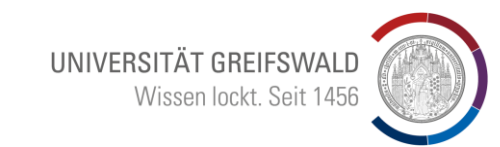

Zurück auf DBIS über die TOP-Datenbanken

2 Plattformen für Lehrbücher:

Beck eBibliothek
 Zugang über Datenbanken
 die Bücher sind im Discovery
 angezeigt, aber nicht immer die
 aktuelle Auflage
 Beim anklicken einer älteren
 Auflage, erfolgt in beck ein
 Hinweis auf die aktuelle

 beck elibrary
 die Bücher sind im Discovery angezeigt, aber nicht immer die aktuelle Auflage
 Einzelkauf, falls ein Lehrbuch nicht zugänglich ist, bitte melden

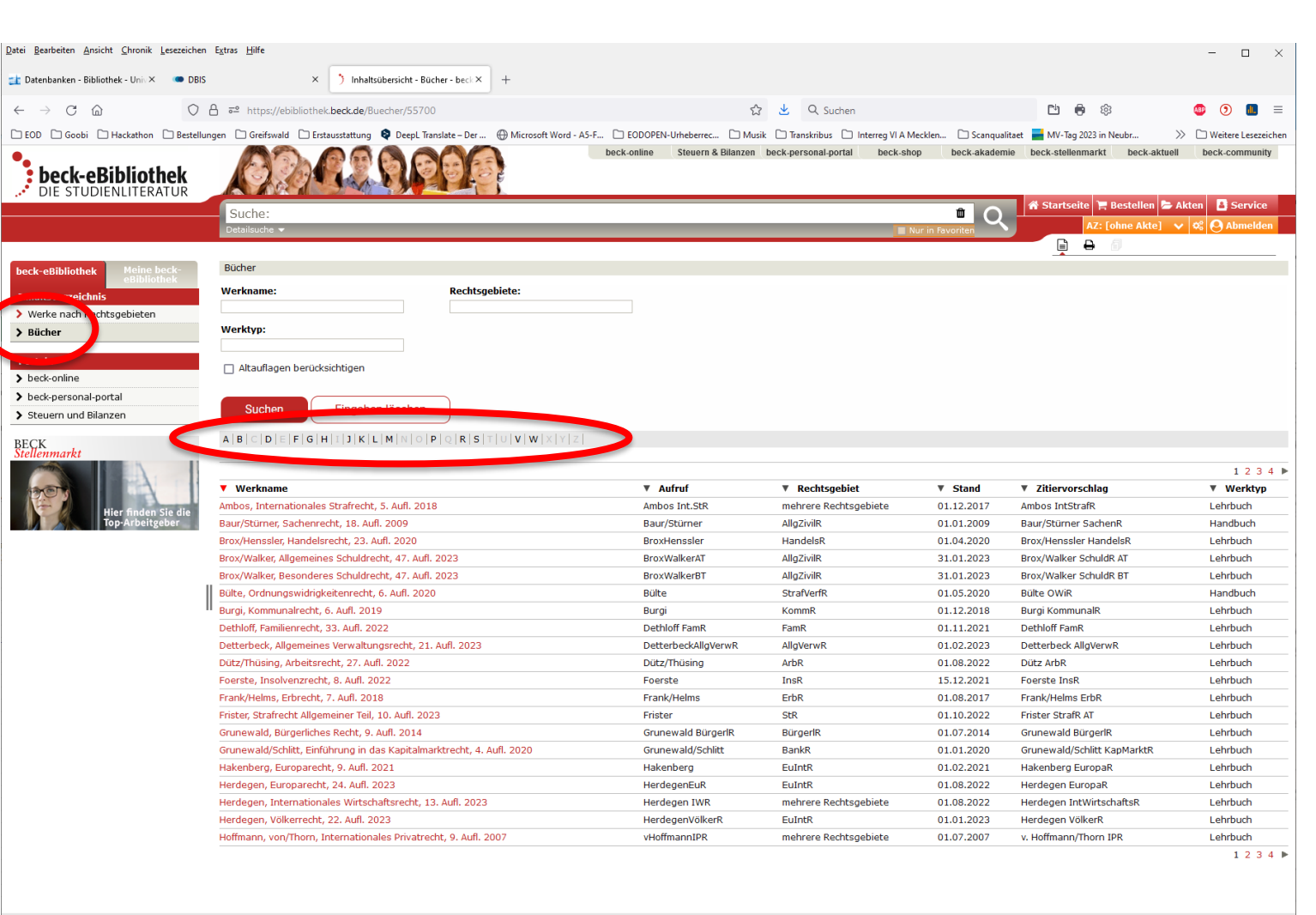

🖹 Bestellen | Kündigen | 🔠 Service | Impressum | Datenschutz | Datenschutz-Einstellungen | AGB | Karriere 🥂 🛱 Einstellungen | 🗩 Feedback senden | Schriftgrad: - A + 👘

🎵 💋 🕅 🖪 🖬 🔝

### 3. DBIS: Datenbanken nach Fachgebieten, Wolters Kluwer

Universitätsbibliothek

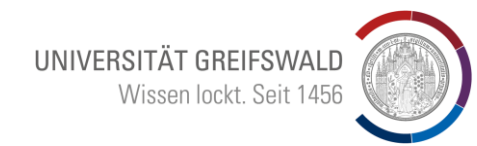

Wieder über: Datenbanken / Rechtswissenschaft:

- Top-Datenbanken
- Wolters Kluwer...

| DBIS Datenbank | Suchen Fachgebiete Sammlungen 🕫                                                                                                    | Zugang über Universitätsbibliothek Greifswald                                                                                                    |          |           |
|----------------|----------------------------------------------------------------------------------------------------|----------------------------------------------------------------------------------------------------|----------|-----------|
|                |                                                                                                    | UB-Home UB-Katalog (OPAC) E-Zeitschriften                                                                                                    |          |           |
| Rechtswissen   | schaft ntax (+' = AND, T = OR, "Phrase", etc.), um die Suche zu erweitern oder einzuschr 7 Ergebnisse gefunden Sortierung Top-Datenbanken ✓  OOO Beck-eBibliothek Für die Beck-eBibliothek Für die Beck-eBibliothek sind mindestens 69 aktuelle eBo den Gebieten Zivilrecht, Öffentliches Recht und Strafrech Verlagspr ist Studie Wahrend Bed eBi.  128 370 166 | hränken.<br>Ivänken.<br>Ivänken:<br>Ivänken:<br>Ivänk |          |           |
|                | 275                                                                                                    | Wolters Kluwer Online ist eine juristische Datenbank. Neben der                                                                                                    | <b>→</b> | Datenbank |
|                | 29                                                                                                    | Dokumentation von Rechtsvorschriften und Rechtsprechung enthält sie                                                                                                    |          |           |
|                | 86                                                                                                    | eine Auswahl von Zeitschriften und Büchern aus den zur Gruppe Wolters                                                                                                    |          |           |
|                | 56                                                                                                    | Kluwer Deutschland gehörenden Verlagen (insbesondere Carl                                                                                                    |          |           |
|                | 321                                                                                                    | Heymanns und Luchternand) im Volitext. Vereinzeit sind auch Bucher                                                                                                    |          |           |
|                | 98                                                                                                    | Mehr Informationen                                                                                                    |          |           |
|                |                                                                                                    |                                                                                                    |          |           |

Slavistik

Soziologie

Sport

URL UR Library Services

EZB | Elektronische Zeitschriftenbibliothek RVK | Regensburger Verbundklassifikation

Theologie und Religionswissenschaften Werkstoffwissenschaften und Fertigungstechnik

Wissenschaftskunde, Forschung, Hochschul-, Museumswesen

Wirtschaftswissenschaften

### 3. Datenbanken / Wolters Kluwer

Enthält Zeitschriften und Kommentare aus den zur Gruppe Wolters Kluwer Deutschland gehörenden Verlagen (insbesondere Carl Heymanns und Luchterhand) im Volltext. Vereinzelt sind auch Bücher anderer Verlage enthalten.

Im Discovery nicht immer aktuell

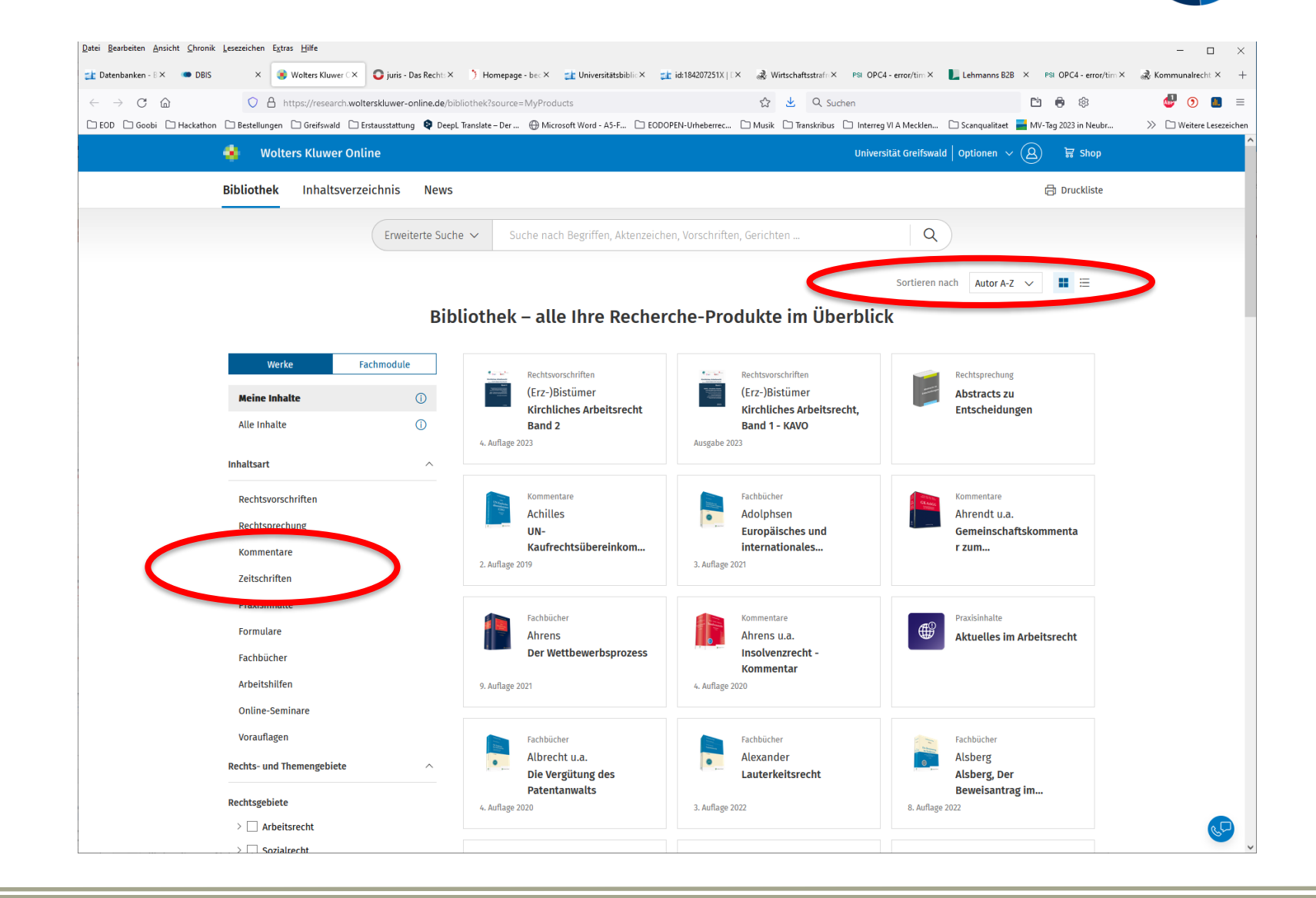

UNIVERSITÄT GREIFSWALD

Wissen lockt. Seit 1456

### 4. DBIS: Datenbanken nach Fachgebieten, Juris

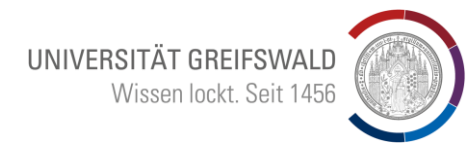

Wieder über: Datenbanken / Rechtswissenschaft:

Top-Datenbanken

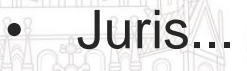

Slavistik Soziologie Sport Technik

| lechtswissen                                                                                            | schaft                                                                                                    |                                                                                                    |                                                          | Suchen                                                                                                    |           |                  |
|----------------------------------------------------------------------------------------------------|----------------------------------------------------------------------------------------------------|----------------------------------------------------------------------------------------------------|----------------------------------------------------------|----------------------------------------------------------------------------------------------------|-----------|------------------|
| tzen Sie die vereinfachte Abfragesy                                                                     | yntax ('+' = AND, ' ' = OR, "'Phrase"', etc.), um die                                                                                                    | Suche zu erweitern oder einzuschränken.                                                                         |                                                          |                                                                                                    |           |                  |
| Verfügbarkeit                                                                                           | 7 Ergebnisse<br>gefunden Sortierung                                                                                                    | Top-Datenbanken 🗸                                                                                               |                                                          |                                                                                                    |           |                  |
| ••• Lizenziert an<br>einer Einrichtung<br>••• Nicht an meiner<br>nrichtung verfügbar<br>Top-Datenbanken | Construction of the sector of the sector of | k<br>indestens 69 aktuelle eBooks (Sta<br>ches Recht und Strafrecht aus de<br>leck und Vahlen ausgewählt. Mit d | → Zu<br>and: 22.2.2024) aus<br>n<br>der Beck-eBibliothek | ır Datenbank                                                                                                    |           |                  |
|                                                                                                    | 128 <b>Zeiträu</b>                                                                                                    | ume                                                                                                    | juris - Das Bech                                         | tsportal                                                                                                    |           | -                |
|                                                                                                    | 370                                                                                                    | luris b                                                                                                    | Dieter u.a. felerende Dieduk                             | <b>Used to a set of the set of the </b> | lltext    | → <sup>∠ur</sup> |
|                                                                                                    | 166                                                                                                    | zugär                                                                                                    | nglich sind, ist abhängig va                             | n der Lizenz Ihrer Institutio                                                                                                    | n. juris  | Dutenbulk        |
|                                                                                                    | 125                                                                                                    | Profe                                                                                                    | ssionell: Rechtsprechung (u                              | Imfangreichste und bis ins                                                                                                    | Jahr 1947 |                  |
|                                                                                                    | 275                                                                                                    | zurüc                                                                                                    | kreichende Sammlung rele                                 | vanter Entscheidungen zu                                                                                                    | allen     |                  |
|                                                                                                    | 29                                                                                                    | Verfa                                                                                                    | hren beim BFH. sowie zu d                                | en bei BVerfG. EuGH und                                                                                                    | ngigen    |                  |
|                                                                                                    | 86                                                                                                    | Mehr                                                                                                    | Informationen                                            |                                                                                                    |           |                  |
|                                                                                                    | 184                                                                                                    | TOP-I                                                                                                    | DATENBANK                                                |                                                                                                    |           |                  |
|                                                                                                    | 56                                                                                                    |                                                                                                    |                                                          |                                                                                                    |           |                  |
|                                                                                                    | 321                                                                                                    |                                                                                                    |                                                          |                                                                                                    |           |                  |
|                                                                                                    | 98                                                                                                    |                                                                                                    |                                                          |                                                                                                    |           |                  |
|                                                                                                    |                                                                                                    |                                                                                                    |                                                          |                                                                                                    |           |                  |

DBIS ist Teil der

URL UR Library Services

EZB | Elektronische Zeitschriftenbibliothek RVK | Regensburger Verbundklassifikation

Theologie und Religionswissenschaften Werkstoffwissenschaften und Fertigungstechnik

Wissenschaftskunde, Forschung, Hochschul-, Museumswesen

Wirtschaftswissenschaften

### 4. Datenbanken / Juris

### Verschiedene Suchoptionen:

25

- Autor / Gericht
- Norm
- Aktenzeichen
- Fundstelle

### Verschiedene Filter:

- Kommentare
- Zeitschriften
- Rechtsprechung
- Ähnlichkeitssuche

### Enthält: Staudinger BGB online

| i <u>B</u> earbeiten <u>A</u> nsicht <u>C</u> hronik <u>L</u> esezeichen E <u>x</u> tras <u>H</u> ilfe                                                                                                    | - 🗆 ×                                                                                                    |
|----------------------------------------------------------------------------------------------------|----------------------------------------------------------------------------------------------------|
| sicherheitsrecht des bundes sch X 🛛 📑 Datenbanken - Bibliothek - Unix X 🛛 🍩 DBIS 🔶                                                                                                    | < O juris - Das Rechtsportal × Registrieren und Anmelden   juris × +                                                                                                    |
| → C @ https://www.juris.de/r3/search                                                                                                    | ☆ Q. Suchen 🖻 🖶 🕸 💿 🗿 🔳 🚔                                                                                                    |
| EOD 🗋 Goobi 🗋 Hackathon 🗋 Bestellungen 🗋 Greifswald 🗋 Erstausstattung 🍳 DeepL Translate – Der                                                                                                    | 🕀 Microsoft Word - A5-F 🗅 EODOPEN-Urheberrec 📎 🗅 Weitere Lesezeichen                                                                                                    |
| ≡ Juris                                                                                                    | Logout                                                                                                    |
| Recherche                                                                                                    | 🕐 📞 😗 Verlauf 😰 Administration                                                                                                    |
| < Kategorien ausblenden Suche in Alle Kategorien                                                                                                    | X Q                                                                                                    |
| ALLE KATEGORIEN (6.854.822)                                                                                                    | Weltere Suchfelder                                                                                                    |
| Rechtsprec (1.700.535)                                                                                                    | Norm 5                                                                                                    |
| Vorschriften (2.648.034) Autor/Gericht                                                                                                    | AZ/ECLI                                                                                                    |
| Fundstelle                                                                                                    | Datum bis                                                                                                    |
| ✓ Kommentare (166.925)                                                                                                    |                                                                                                    |
| ✓ Zeltschriften (1.375.437)                                                                                                    | zlich willkommen!                                                                                                    |
| ✓ Weitere Kat (963.893)                                                                                                    |                                                                                                    |
| sengebieten passen. Verschaffen Sie sich schnell einer<br>mit am besten gleich eine tiefgehende Recherche.                                                                                                    | gshöhe                                                                                                    |
| einer § 650f BGB-Bürgsc<br>im Falle eines beidseitig<br>kündigten Bauvertrages<br>Das OLG Stuttgart befasst<br>Substantiierungslast des U<br>nehmers betreffend seine H<br>gungsvergütung im Rahmen seines Sicherungsverla<br>nach § 650f BGB. Dabei wird eine Ausnahme von d<br>Grundsatz | haft     Ien verbindlich       ge-     Image: State of the state of the state |
| >> Abstract lesen                                                                                                    |                                                                                                    |
|                                                                                                    | • • • •                                                                                                    |
| Sie möchten genau die Inhalte, die Sie interessie<br>Unter dem Punkt Interessenprofil können Sie Ihre Präf<br>und Interessen jederzeit anpassen, um damit die Inha                                                                                                    | ren?<br>Tipp: Abonnieren Sie Ihren persönlichen Newsfeed im Be-<br>reich "Neues" als Pushdienst und erhalten Sie täglich ei-<br>te Ihres ne Zusammenfassung der wichtigsten Neuigkeiten per                                                                                                    |

UNIVERSITÄT GREIFSWALD

Wissen lockt. Seit 1456

### 3. DBIS: Datenbanken nach Fachgebieten, Juris

Universitätsbibliothek

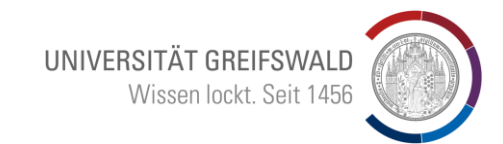

Wieder über: Datenbenken / Rechtswissenschaft:

- Top-Datenbanken
- Wolters Kluwer...

#### DBIS Datenbank Suchen Fachgebiete Sammlungen 🗔 Zugang über Universitätsbibliothek Greifswald UB-Home UB-Katalog (OPAC) E-Zeitschriften Rechtswissenschaft Suchen Nutzen Sie die vereinfachte Abfragesyntax ('+' = AND, ']' = OR, "Phrase", etc.), um die Suche zu erweitem oder einzuschränke 7 Ergebnisse Verfügbarkeit Sortierung Top-Datenbanken 🗸 gefunden Frei verfügbar ✓ ○○○ Lizenziert an OOO Beck-eBibliothek meiner Einrichtung → Zur Datenbar Nicht an meiner Für die Beck-eBibliothek sind mindestens 69 aktuelle eBooks (Stand: 22.2.2024) aus Einrichtung verfügbar Dealestinana, mit Enauteranger DUTEHDUHK den Gebie Mehr Informationen Verlagspre Top-Datenbanken ist Studier rend TOP-DATENBANK □ Agrarrecht Top-Datenbanken Bed (1) 128 Arbeitsrecht 370 166 OOO juris - Das Rechtsportal Zur 125 Außenwirtschafts an, welche Inhalte im Volltext Datenbank 275 (1) zugänglich sind, ist abhängig von der Lizenz Ihrer Institution. juris 29 < Professionell: Rechtsprechung (umfangreichste und bis ins Jahr 1947 86 zurückreichende Sammlung relevanter Entscheidungen zu allen Datenbanktyp (5) 184 Rechtsgebieten), ergänzt durch Informationen zu den anhängigen 56 Verfahren beim BFH, sowie zu den bei BVerfG, EuGH und... 321 Mehr Informationen 98 TOP-DATENBANK Aufsatzdatenbank (9)

DBIS ist Teil der

Slavistik

Soziologie

Sport

Technik

Theologie und Religionswissenschaften

Wirtschaftswissenschaften

Werkstoffwissenschaften und Fertigungstechnik

Wissenschaftskunde, Forschung, Hochschul-, Museumswesen

URL UR Library Services

EZB | Elektronische Zeitschriftenbibliothek RVK | Regensburger Verbundklassifikation

### 4. Datenbanken / Juris

Drilldown über die linke Seite möglich:

- Kommentare
- Zeitschriften
- Rechtsprechung

 $\rightarrow$ 

1

haff

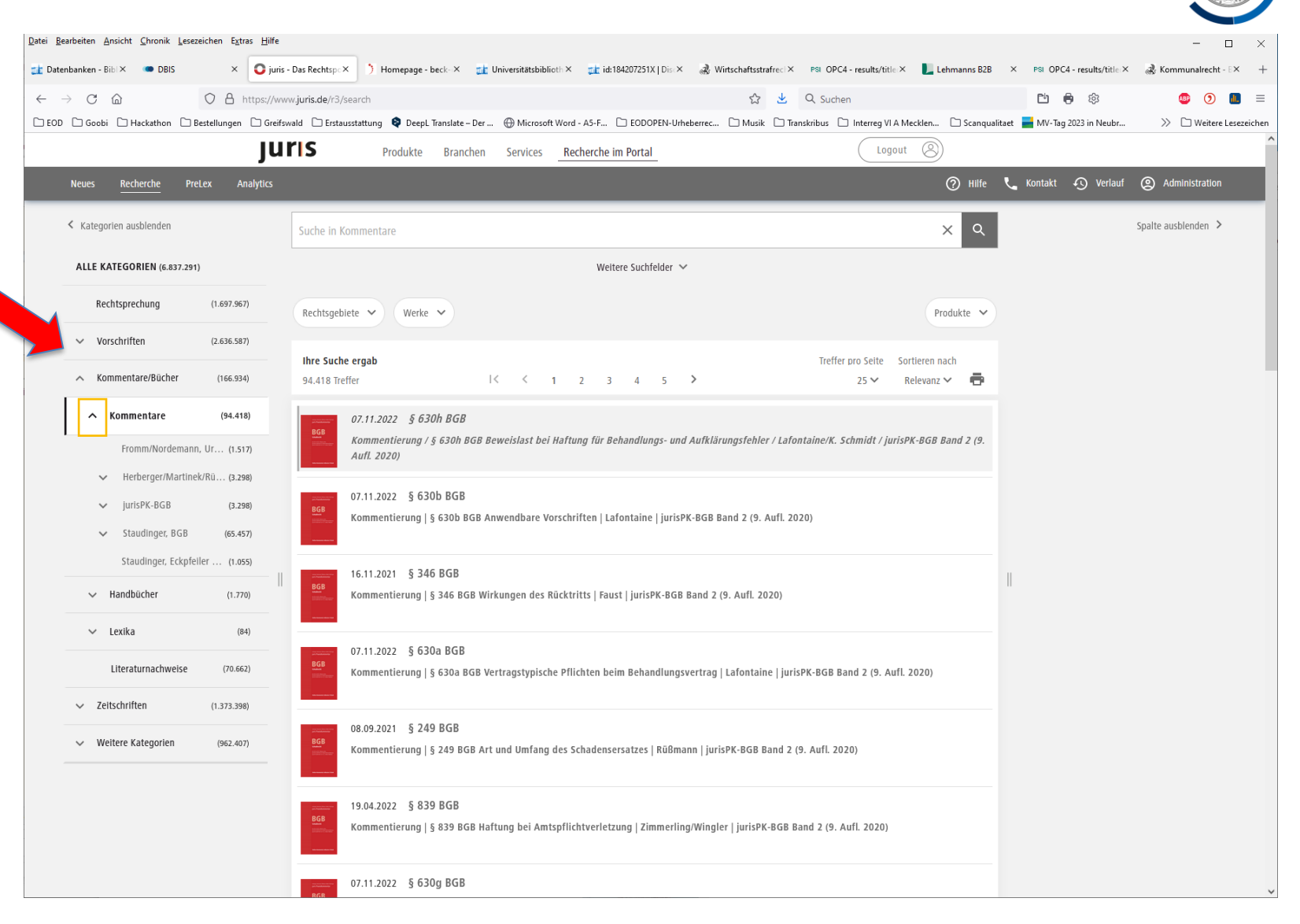

UNIVERSITÄT GREIFSWALD

Wissen lockt. Seit 1456

### 4. Datenbanken / Juris - Zeitschriften

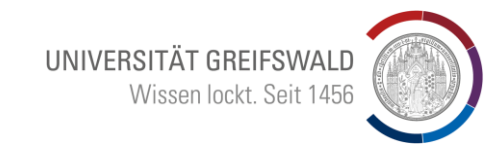

Enthält zahlreiche Zeitschriften, die auch über das Discovery-System zugänglich sind

Sigillun

| <  | Kategorien ausblenden                         |          | Suche in Zeitschriften (Volltexte) X                                                                            | Spalte ausblenden |
|----|-----------------------------------------------|----------|----------------------------------------------------------------------------------------------------|-------------------|
|    | ALLE KATEGORIEN (7.450)                       |          | Weitere Suchfelder                                                                                              |                   |
|    | Rechtsprechung                                | (0)      | Text Norm                                                                                                    |                   |
|    | V Vorschuten                                  | (0)      | Autor/Gericht                                                                                                   |                   |
|    | • Volge inten                                 |          | Fundstelle   Datum   bis                                                                                        |                   |
|    | Kommentare/Bücher                             | (0)      | Beitragstyp (ggf. auswählen v) Titel                                                                            |                   |
| /  | <ul> <li>Zeitschriften</li> </ul>             | (7.450)  | Rechtsgebiete V Titel/Hefte = Produkte V                                                                        |                   |
|    | <ul> <li>Zeitschriften (Volltexte)</li> </ul> | (7.450)  |                                                                                                    |                   |
|    | ✓ BB Beilage - Betrieb                        | (1.069)  | BB - Betriebs-Berater 🤝                                                                                         |                   |
|    | ✓ BB - Betriebs-Be                            | (52.815) | thre Suche ergab Treffer pro Seite Sortieren nach                                                               |                   |
|    | V DZWIR - Deutsche Z                          | (4.015)  | 2.815 Treffer I < < 1 2 3 4 5 > 25 ∽ Datum abstelgend ∽ 💼                                                       |                   |
|    | ✓ iM - iuris – Die Mon                        | (1.495)  | 2023 Titeldokument                                                                                              |                   |
|    | iurisPR-AgrarR                                | (96)     | Sonstiges   Titeldokument   BB   2023/29-30                                                                     |                   |
|    | ten juris R. Aghan                            | (3.6)    |                                                                                                    |                   |
|    | V JUISPR-AIDR                                 | (7.450)  | rxts 2023 Strehlau, Ralf                                                                                        |                   |
|    | V JURISPR-BGHZIVIIR                           | (3.256)  | Aufsatz   Einsatz von Künstlicher Intelligenz in der Unternehmensberatung – Veränderungsmanagement erforderlich |                   |
|    | ✓ jurisPR-BKR                                 | (1.044)  | BB 2023, I                                                                                                    |                   |
|    | ✓ jurisPR-BVerwG                              | (3.197)  | Benets 2023 BB 2023, 1665                                                                                       |                   |
|    | <ul> <li>jurisPR-Compl</li> </ul>             | (310)    | Sonstiges   Im Blickpunkt                                                                                       |                   |
|    | V jurisPR-DSR                                 | (23)     | Nerver<br>Regel<br>Brown                                                                                        |                   |
| Υ. | ✓ jurisPR-FamR                                | (3.815)  | Betracks 2023 BB 2023, 1665                                                                                     |                   |
|    |                                               |          | render                                                                                                    |                   |

Universitätsbibliothek

Alle Datenbanken enthalten Volltexte

### Aber auch:

Literaturhinweise zu anderen Quellen (Papier oder andere Onlinequelle)

# Suche: "Revisionsgericht Roth"

- → verweist auf eine Zeitschrift, die nicht in der ausgewählten Datenbank enthalten ist – lediglich ein Literaturhinweis
- → Fundstelle f
  ür Discovery merken "DVBI"

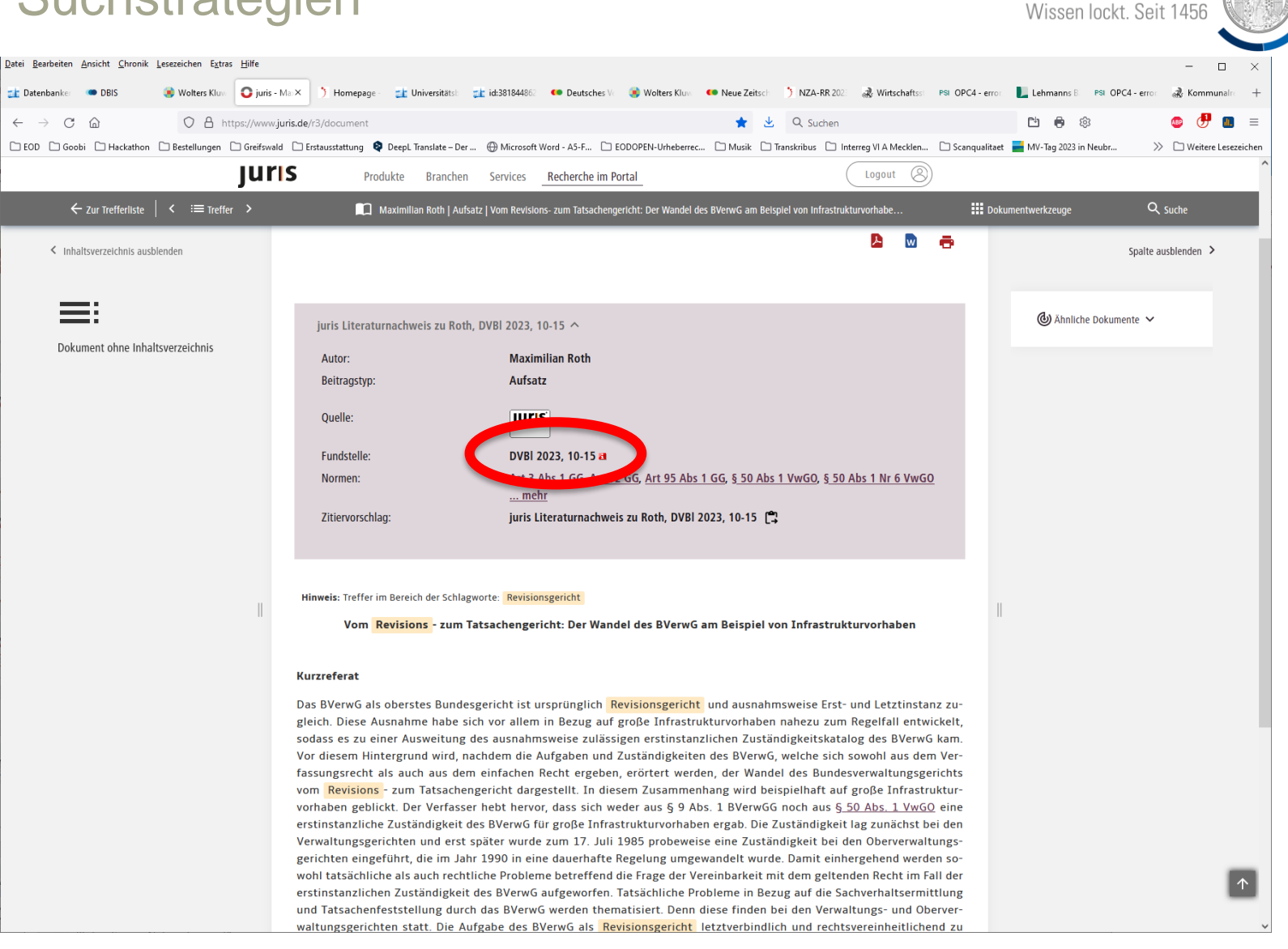

UNIVERSITÄT GREIFSWALD

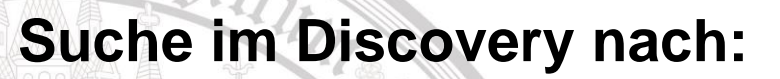

+Sin

- Deutsches
   Verwaltungsblatt (DVBI)
- "Zeitschrift" auf linker Seite auswählen, um die Suche einzugrenzen

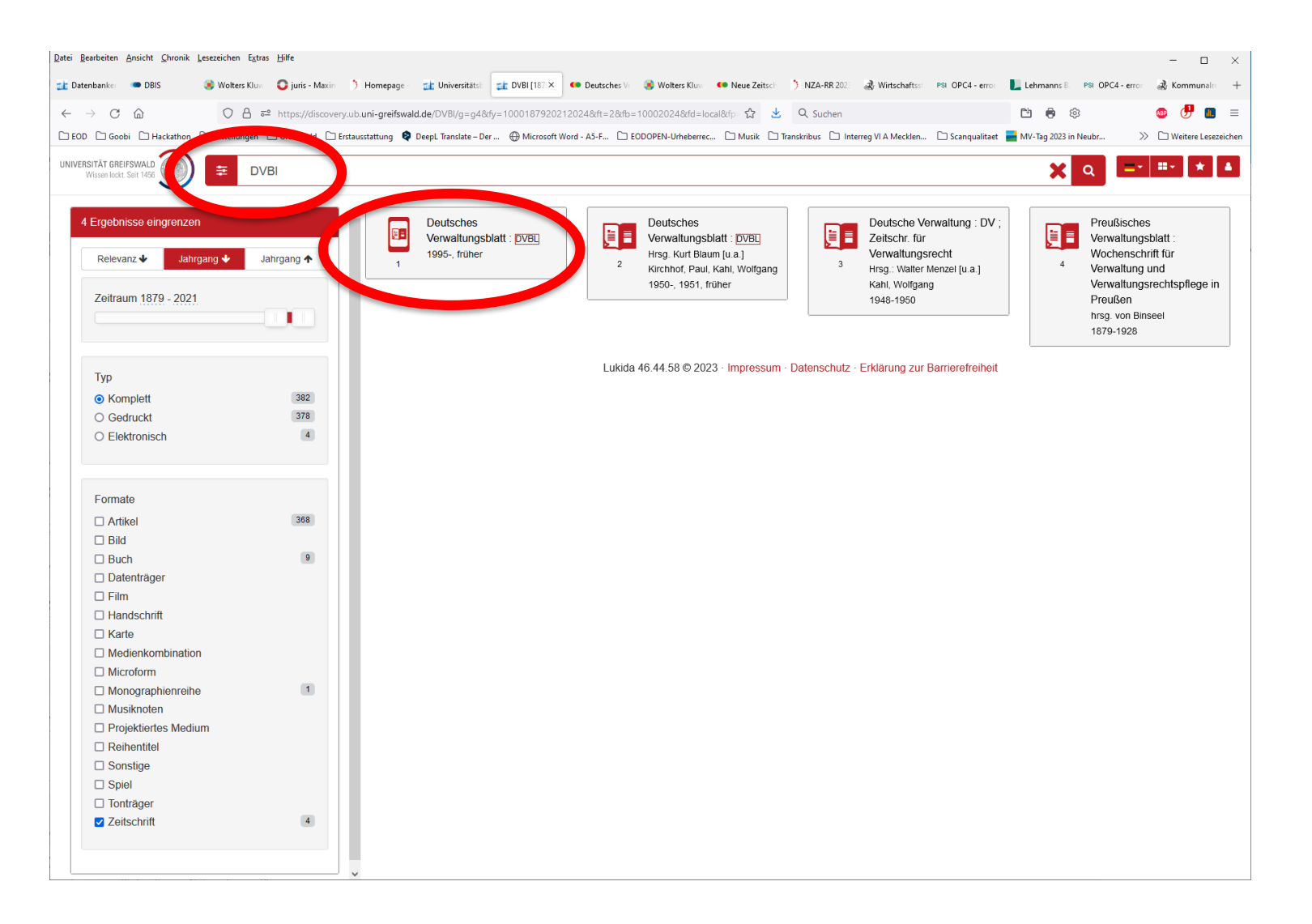

UNIVERSITÄT GREIFSWALD

Wissen lockt. Seit 1456

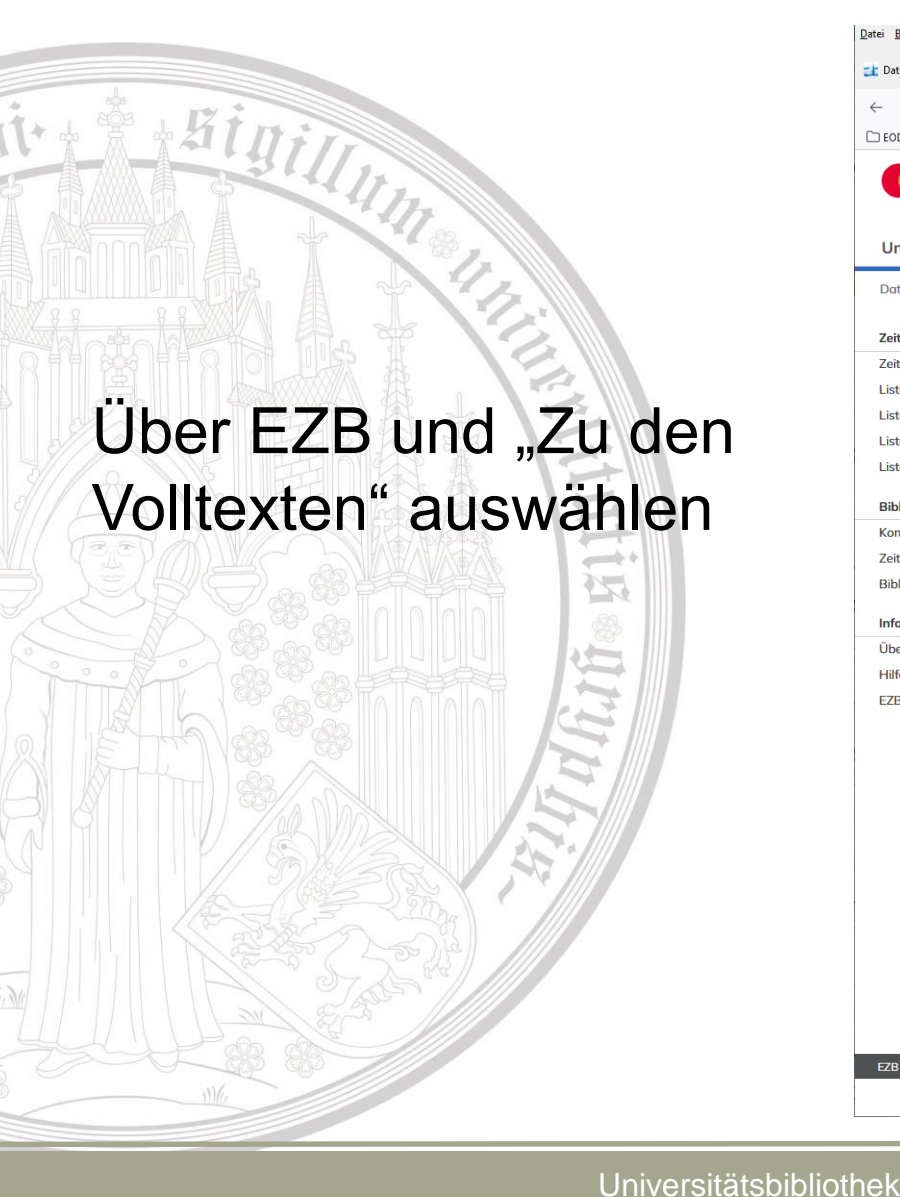

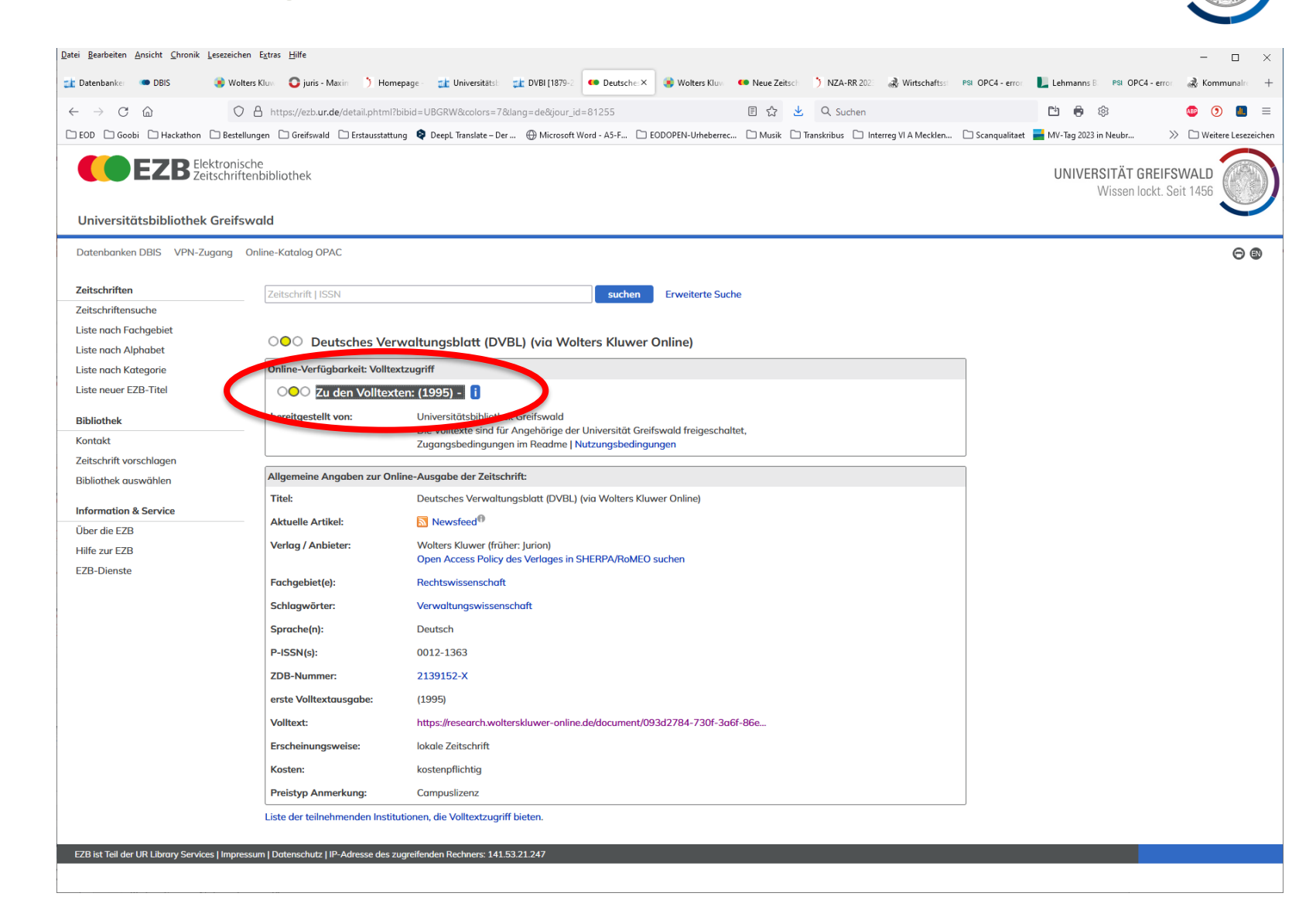

UNIVERSITÄT GREIFSWALD

Wissen lockt. Seit 1456

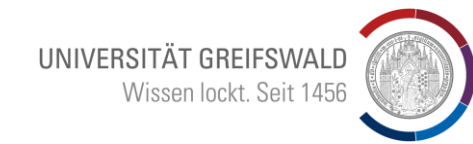

Volltext in anderer Datenbank gefunden → hier Wolters/Kluwer

Kann aber auch nur als Papierausgabe zur Verfügung stehen (evtl. Fernleihe erforderlich)

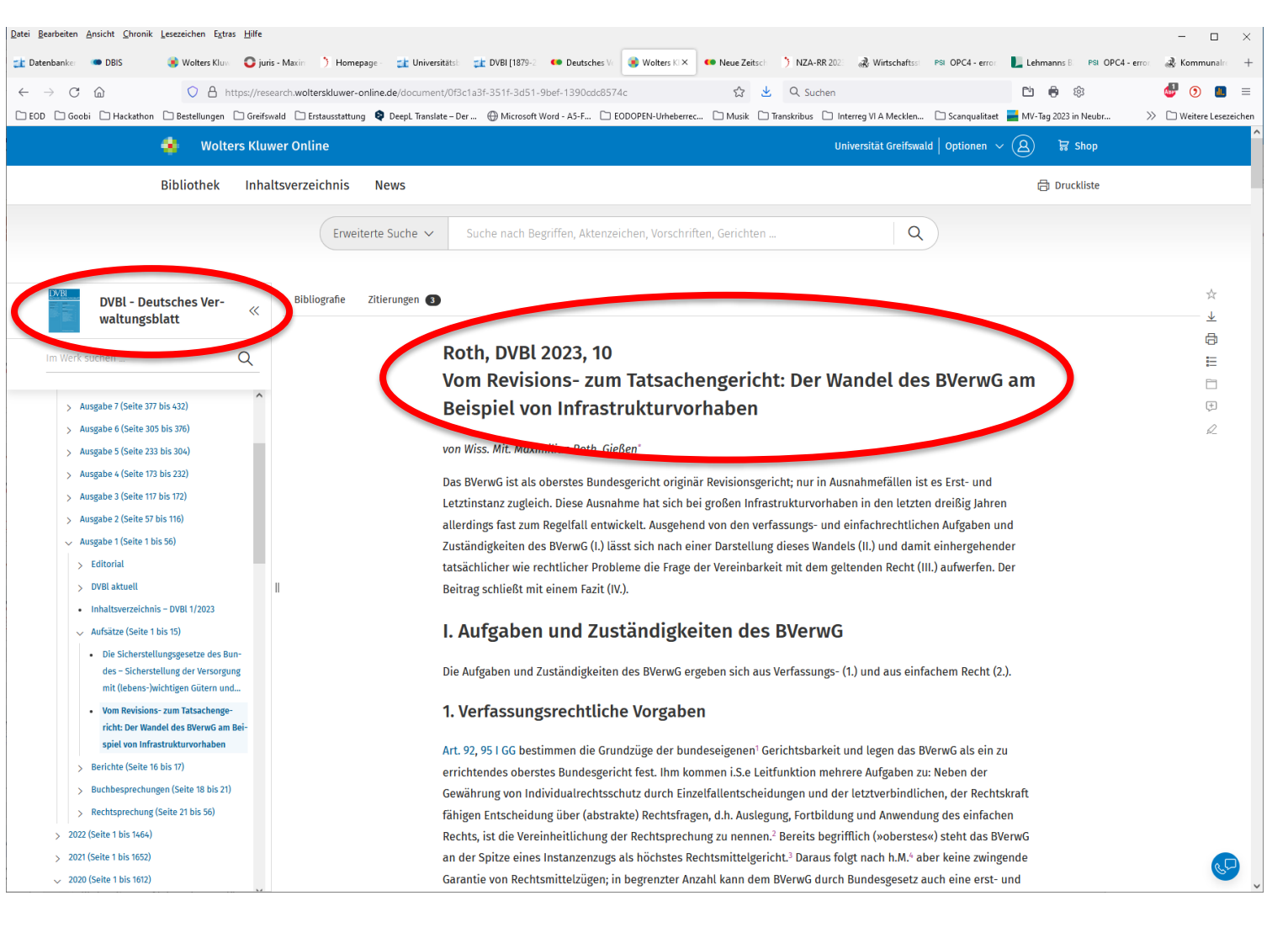

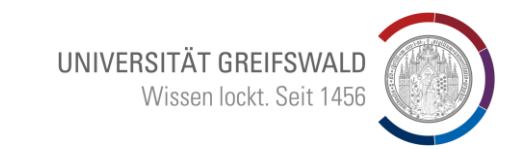

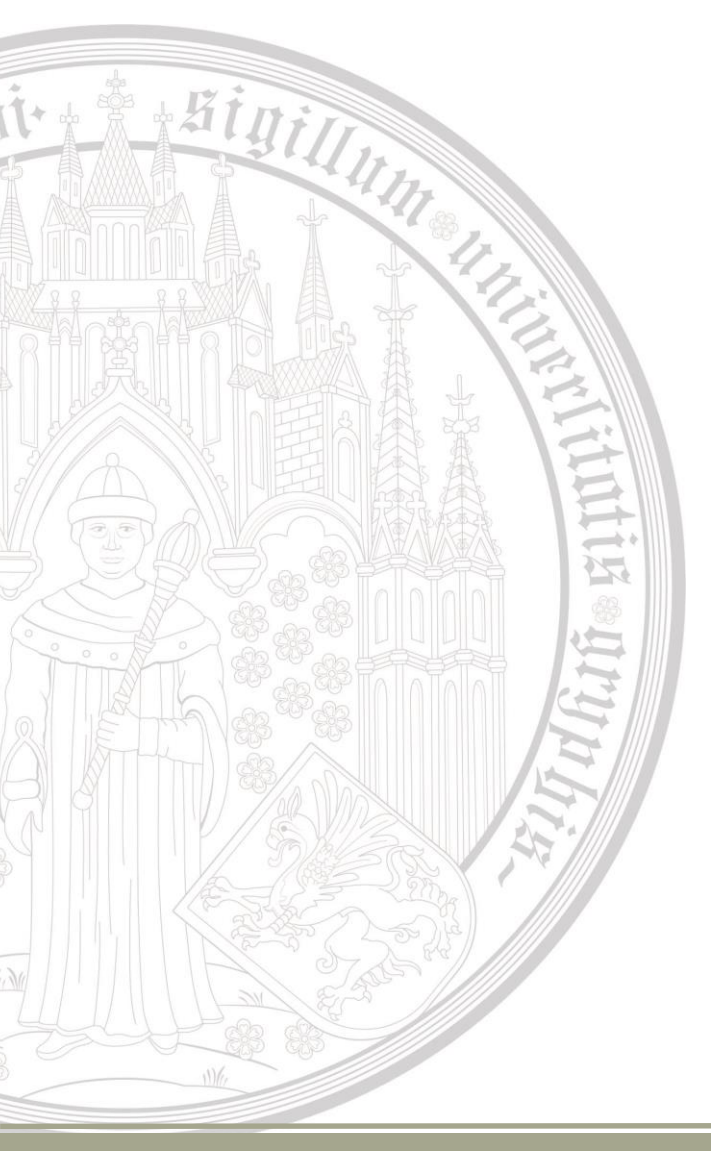

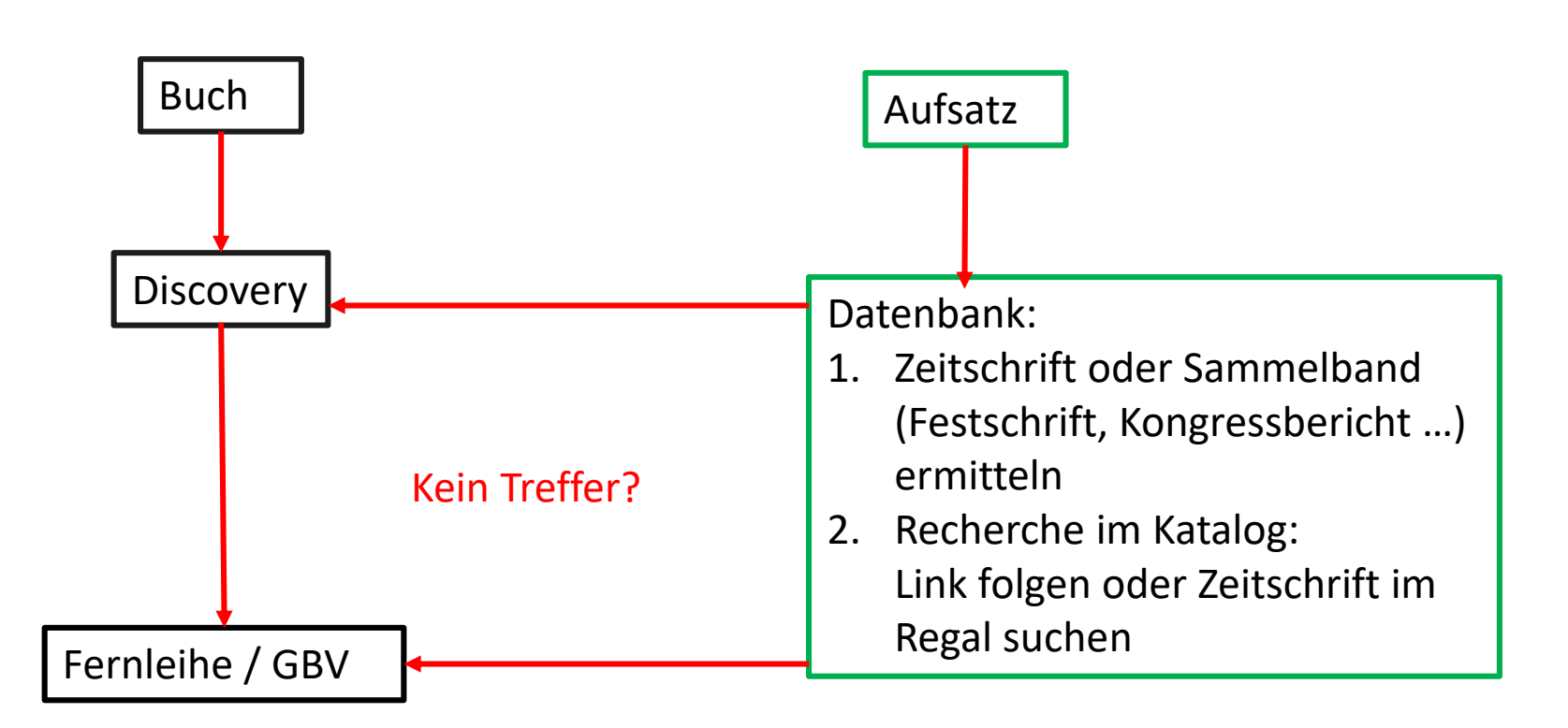

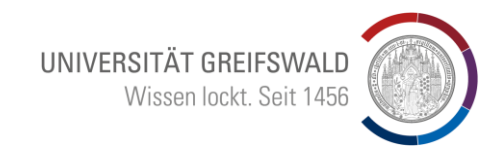

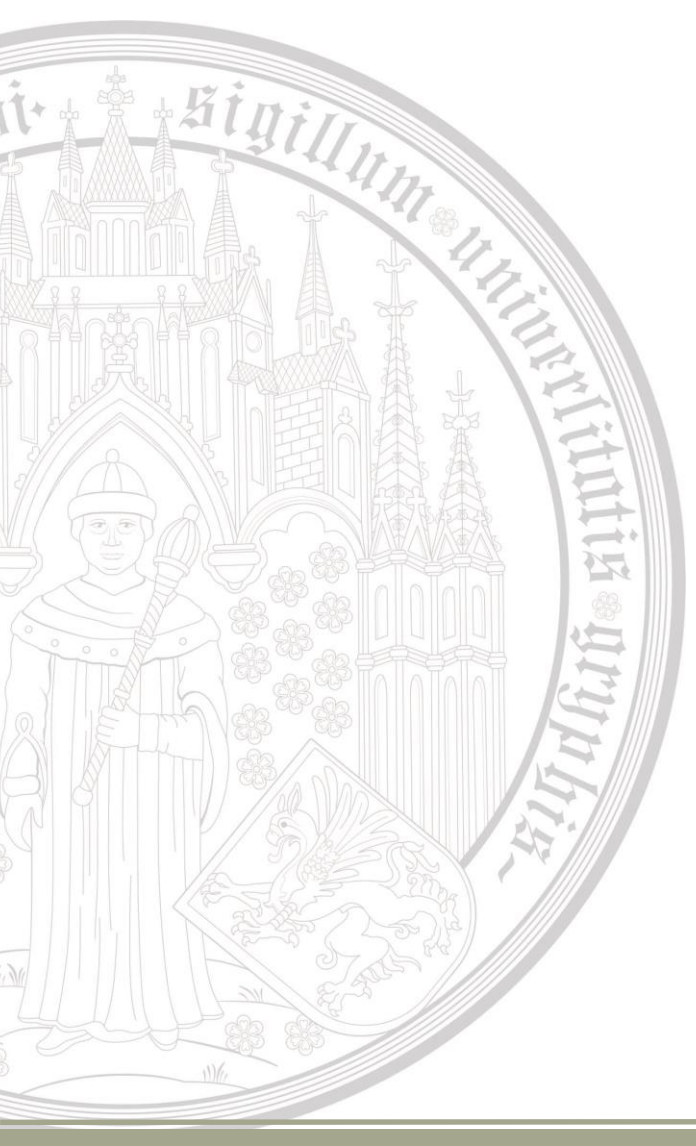

### Wichtige Datenbanken

- beck-online mit Nomos-Kommentaren
- beck-ebibliothek (Lehrbücher)
- Juris
- Wolters/Kluwer
- Westlaw (USA/GB)

### Zugriffsmöglichkeiten

- Freier Onlinezugriff (Grün)
- Campuslizenz (gelb) nur Campus (T) ggf. mit Homezugriff über Shibboleth oder VPN
- Nicht lizensiert (rot) aber Zugriff auf Inhaltsverzeichnisse und Abstracts → Vorbereitung einer Fernleihe

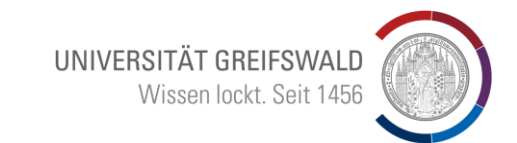

# Häufige Fehlerquelle:

- "Direkteinstieg" über Suchmaschine (Google, Bing, …) führt zu einem individuellem Login
  - Immer den Weg über das DBIS der UB um diesen Fehler zu vermeiden

| JUIS Produkte                                                                                                    | e Branchen Services Recherche im Po                                                                                                    | ortal                                    |                      |                     |
|----------------------------------------------------------------------------------------------------|----------------------------------------------------------------------------------------------------|------------------------------------------|----------------------|---------------------|
| ← zurück Home /                                                                                                  |                                                                                                    |                                          |                      |                     |
| Beim Zugang zu den Online-Datenba<br>Ein Zugang über die IP-Adresse 141.<br>Für Rückfragen wenden Sie sich bitte | nken trat mit dem Benutzer <b>blueggel</b> ein Feh<br>5 <b>3.21.247</b> ist leider nicht freigeschaltet.<br>• an Ihren juris-Kennungsadministrator ( <b>florm</b> | aler auf.<br>Nann@juris.de).             |                      |                     |
| Juris                                                                                                    |                                                                                                    |                                          |                      |                     |
|                                                                                                    |                                                                                                    |                                          |                      | Produkte<br>finden  |
| Unternehmen                                                                                                    | Produkte                                                                                                    | Branchen                                 | Services             | Berater-<br>Kontakt |
| Über juris                                                                                                    | JURIS RECHT                                                                                                    | Rechtsanwaltskanzlei                     | Schulungen           |                     |
| Partner der jurisAllianz                                                                                         | Grundausstattung                                                                                                    | Notariat                                 | Veranstaltungen      |                     |
| Karriere                                                                                                    | Fachgebiete                                                                                                    | Steuerberatung und<br>Wirtschaftsprüfung | FAQs                 |                     |
|                                                                                                    | JURIS BUSINESS                                                                                                    | Öffentliche Verwaltung                   | Downloads            |                     |
| Kontakt                                                                                                    | JURIS AKADEMIE                                                                                                    | -<br>Vereine und Verbände                | Prozesskostenrechner |                     |
|                                                                                                    |                                                                                                    | Unternehmen                              | News & Abstracts     |                     |
| Live mit Berater chatten                                                                                         |                                                                                                    | Referendariat                            | juris magazin        |                     |
| ightarrow Kontaktformular                                                                                        |                                                                                                    | Studium und Hochschule                   |                      |                     |

# 5. Rechercheweg / Suchstrategien Weitere Fehlerquellen: Ist die VPN-Verbindung (Open VPN) OK? Ist der Proxy richtig konfiguriert?

Rückmeldung bei beck-online (halbjährig) über die Uni-Mail erfolgt?

### **Empfehlung:**

•

•

Firefox Browser als "Recherchebrowser" für Datenbanken

- → Einstellungen
- → Verbindungseinstellungen
- Probleme? blueggel@uni-greifswald.de oder ٠ **URZ** anfragen

|                               |                                                               | UNIVERSITÄT<br>Wissen | <b>GRE</b><br>lock | <b>EIFSWA</b><br>t. Seit 14 |
|-------------------------------|---------------------------------------------------------------|-----------------------|--------------------|-----------------------------|
|                               | Verbindungs-Einstellungen                                     |                       |                    | ×                           |
| oxy-Zugriff auf das           | Internet konfigurieren                                        |                       |                    |                             |
| Ke <u>i</u> n Proxy           |                                                               |                       |                    |                             |
| Die Proxy-Einstellunge        | n für dieses Netz <u>w</u> erk automatisch erkennen           |                       |                    |                             |
| Proxy-Einstellungen de        | es Systems verwenden                                          |                       |                    |                             |
| Manuelle Proxy-Konfig         | guration:                                                     |                       |                    |                             |
| HTTP-Prox <u>y</u> : proxy.u  | uni-greifswald.de                                             |                       | Port:              | 3128                        |
| ✓ Die <u>s</u> e              | n Proxy auch für HTTPS verwenden                              |                       |                    |                             |
| HTTPS-Proxy proxy.            | uni-greifswald.de                                             |                       | P <u>o</u> rt:     | 3128                        |
| SO <u>C</u> KS-Host: proxy.u  | uni-greifswald.de                                             |                       | Por <u>t</u> :     | 3128                        |
| o soc <u>k</u>                | ≤s v4 ○ SOCKS <u>v</u> 5                                      |                       |                    |                             |
| A <u>u</u> tomatische Proxy-K | onfigurations-Adresse:                                        |                       |                    |                             |
|                               |                                                               |                       | Neu                | l <u>a</u> den              |
| - Danses fürst                |                                                               |                       |                    |                             |
|                               |                                                               |                       |                    |                             |
|                               |                                                               |                       |                    |                             |
|                               | - 100 100 1 0/04                                              |                       |                    |                             |
| bindungen mit localho         | st, 127.0.0.1/8 und ::1 werden nie über einen Proxy geleitet. |                       |                    |                             |
|                               | nsanfrage hei gespeichertem Passwort                          |                       |                    |                             |
| Poi Vonvondung von C          | OCKS v5 dan Bravy für DNS-Anfragen verwander                  |                       |                    |                             |
| ber verwendung von S          |                                                               |                       |                    |                             |
| DNS ü <u>b</u> er HTTPS aktiv | ieren                                                         |                       |                    |                             |
| Anbieter <u>v</u> erwenden    | Cloudflare (Standard)                                         |                       |                    | $\sim$                      |
|                               |                                                               |                       |                    |                             |

Sigin

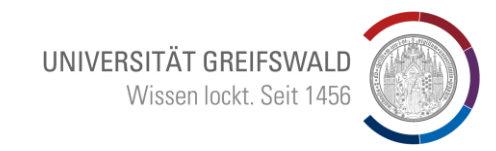

- Auswahl prägnanter Begriffe
- Sinnvolle Kombinationen
- Trunkierung
- Mehrsprachigkeit bedenken!!!
- Mit diesen Begriffen in verschiedenen Datenbanken suchen
- Regelmäßige Wiederholung (RSS-Feed) besonders bei größeren Projekten (Examensarbeiten / Dissertation)

# 5 Min. konzentrierte Vorbereitung einer Recherche spart viele Stunden

### 6. Literaturverwaltung: Citavi / Zotero

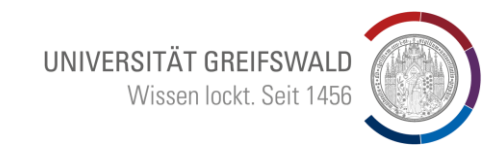

 Campuslizenz
 Download mit Uni-Emailaccount:
 Iäuft zum 31.5.2025 aus
 2. Titeleingabe –
 Übernahme aus Katalogen und Datenbanken
 3. Übertragung von Fußnoten direkt in Word-Texte

K

4. Erstellt automatisch eine sortierte Literaturliste

| M Literatur 🤗 Wiscon 🗤                                                                       | Aufrahen Kraatz 2023 Arztetrafracht                                                                                                    |                               |                                      |                                                                                                    |
|----------------------------------------------------------------------------------------------|----------------------------------------------------------------------------------------------------|-------------------------------|--------------------------------------|----------------------------------------------------------------------------------------------------|
| and cherator por Wissen av a                                                                 |                                                                                                    |                               |                                      |                                                                                                    |
| < 😽 🔁 🔒 권                                                                                    | Y                                                                                                    | Ubersicht Titel Inha          | It Zusammenh Zitate, Kom Aufgaben, O | Vorschau 👻                                                                                                    |
| 🗞 🖈 🗣 🌩 🎯 G                                                                                  | Gehe zu (Strg + E)     Gehe zu     Gehe zu                                                                                                    | Autor                         | Kraatz Frik                          | Zuletzt geprüft am                                                                                                    |
| (Alle) (938)<br>(Ohne Kategorie) (0)                                                         | Contraction of the second second s | Titel:                        | Arztstrafrecht                       | Datum, an dem Sie die Gültigkeit der Online-Adres<br>erfolgreich geprüft haben:<br>19.12.2005                                        |
| <ul> <li>1 Germanistik</li> <li>- 2 Kowi</li> <li>- 3 Jura</li> <li>- 3 1 Burdget</li> </ul> | <ul> <li>Kraatz, Erik</li> <li>Arztstrafrecht</li> <li>2023 – Buch (Monographie)</li> </ul>                                                                                                    | Titelzusätze:<br>Mitarbeiter: |                                      | Das aktuelle Datum können Sie schnell einfügen, w<br>rechte Maustaste klicken und den Befehl <b>Aktuelles</b><br>einfügen auswählen. |
| - 3.1.1 3.1.0 i13r(23)                                                                       | ▶○ Kracauer, Siegfried; Quaresima, Leonardo                                                                                                    | Jahr:                         | 2023                                 |                                                                                                    |
| 3.1.2 k13r (14)                                                                              | From Caligari to Hitler. A Psychological History                                                                                                    | Verlagsort:                   | Stuttgart                            |                                                                                                    |
| 3.1.3 205rOR (26)                                                                            | 2019 – Buch (Monographie)                                                                                                    | Verlag:                       | Kohlhammer Verlag                    |                                                                                                    |
| 3.1.4 206rSR (20)                                                                            | ▶ O Kramer, Ernst A.                                                                                                    | Anzahl der Bände:             |                                      |                                                                                                    |
| 3.1.5 20/rZR (8)                                                                             | Juristische Methodenlehre                                                                                                    | Auflage:                      | 3nd ed.                              |                                                                                                    |
| 3.1.7 213rZR (2)                                                                             | 2019 – Buch (Monographie)                                                                                                    | Bandor, der Reiber            | · · · · · ·                          |                                                                                                    |
|                                                                                              | ▶ O Kramer, Urs                                                                                                    | ISBN:                         | 978-3-17-042892-8                    |                                                                                                    |
| 3.1.9 215rOR (8)                                                                             | Allgemeines Verwaltungsrecht und Verwaltung                                                                                                    | Medium:                       |                                      | t                                                                                                    |
| 3.1.10 216rOR (9)                                                                            | 2021 – Buch (Monographie)                                                                                                    | Online-Adresse:               |                                      |                                                                                                    |
| 3.1.11 3.2 Harrendorf                                                                        | ▶○ Krämer, Benjamin                                                                                                    | Zuletzt geprüft am:           | 2023-06-27                           |                                                                                                    |
|                                                                                              | How to Do Things with the Internet. Handlung                                                                                                    | Restalletone Facilitate 1     | 21.00.2022                           |                                                                                                    |
| 3.1.14 Datenbanken (                                                                         | 2020 – Buch (Monographie)                                                                                                    | Budget-Freitext 2:            | 51.06.2025                           |                                                                                                    |
| ▲ 4 GG-Jura                                                                                  | PO Krause, Rüdiger                                                                                                    | Fach-Freitext 3:              |                                      |                                                                                                    |
| ▲ 4.1 Budget                                                                                 | 2021 – Buch (Monographie)                                                                                                    | Grundbestand-Freitext 4:      | GB-SR                                |                                                                                                    |
| 4.1.1 GB-OR (249)                                                                            | C Krausa Rödiger                                                                                                    | GB-Sterne-Freitext 7:         | *                                    |                                                                                                    |
| 4.1.2 GB-3K (103)                                                                            | Arbeitsrecht                                                                                                    | GB-Signatur-Freitext 6:       | proquest                             |                                                                                                    |
| 4.1.4 GB-ZR (183)                                                                            | 2023 – Buch (Monographie)                                                                                                    | Sprache:                      | s.<br>ger                            |                                                                                                    |
| 5 deGryter.bestellungen-2020 (                                                               | O Krauthausen, Günter: Scherer, Petra                                                                                                    | Anzahl Seiten:                | 1321                                 |                                                                                                    |
|                                                                                              | Natürliche Differenzierung im Mathematikunt                                                                                                    | Quelle der Titeldaten:        | Greifswald Universitätsbibliothek 🔹  |                                                                                                    |
|                                                                                              | 2022 – Buch (Monographie)                                                                                                    | Weitere Felder                |                                      |                                                                                                    |
|                                                                                              | ▶ O Krautzberger, Michael; Ernst, Werner; Zinkahn,                                                                                                    |                               | ~                                    |                                                                                                    |
|                                                                                              | Baugesetzbuch. Kommentar                                                                                                    | 💰 Lokale Datei 🚜 I            | nternetadresse 🗙 @                   |                                                                                                    |
|                                                                                              | 2016 – Buch (Monographie)                                                                                                    | Kein Eintrag                  | ^                                    |                                                                                                    |
|                                                                                              | O Krey, Volker: Esser, Robert                                                                                                    | /                             |                                      |                                                                                                    |

### 6. Citavi

Citavi-Picker:

+Sini

Plugin im Browser zum Übertragen von Datensätzen in geöffnetes Citaviprojekt

|                                                                                                    |                                                                                                    |                                                                         |                                                     | UNIVERSITÄT GR                                  | EIFSWALD      |
|----------------------------------------------------------------------------------------------------|----------------------------------------------------------------------------------------------------|-------------------------------------------------------------------------|-----------------------------------------------------|-------------------------------------------------|---------------|
|                                                                                                    |                                                                                                    |                                                                         |                                                     | Wissen loci                                     | kt. Seit 1456 |
| <u>B</u> earbeiten <u>A</u> nsicht <u>C</u> hronik <u>L</u> es                                                                                                    | ezeichen E <u>x</u> tras <u>H</u> ilfe                                                                                                    |                                                                         |                                                     | - 0                                             | ×             |
| /BL [1879-2022]   Alle Biblioth ×                                                                                                    | 🟦 Datenbanken - Bibliothek - Uni 🗙 🛛 👁 DBIS                                                                                                    | × 🟮 juris - Das Rechtsportal                                            | × Registrieren und Anmelden   juris                 | s × G GVK - Gemeinsamer Verbundka ×             | +             |
| $\rightarrow$ C $\textcircled{O}$                                                                                                    | https://kxp.k10plus.de/DB=2.1/SET=1/TTL=1/SHW?                                                                                                    | RST=2/PRS=HOL ☆                                                         | 😍 Suchen                                            | 🖻 🖶 🏟 🛛 🚇 🖽 🗉                                   | <b></b>       |
| Goobi 🗋 Hackathon 🗋                                                                                                    | Bestellungen 🗋 Greifswald 🗋 Erstausstattung 😫 DeepL T                                                                                                    | ranslate – Der 💮 Microsoft Word - A5-F                                  | C EODOPEN-Urheberrec C Musik                        | □ Transkribus → □ Weitere Lesezeich             | hen           |
| on L Suchargobnia L Equaitat                                                                                                    | Susha L Zujashanahlaga L Marklintan L Banutzarajnatallur                                                                                                    | and L Earnieibkente L Detenschutz L Impri                               |                                                     |                                                 |               |
| ien   Suchergebhis   Liweiterte                                                                                                    | r Suche   Zwischenablage   Merklisten   Denutzereinstehun                                                                                                    | gen   Femieinkonto   Datenschutz   impre                                | essum   Time                                        | E Ste Copyright @ 2023 OCLC                     |               |
|                                                                                                    |                                                                                                    |                                                                         |                                                     |                                                 |               |
| Suchen [und] V [ALL] Al                                                                                                    | ie Wörter ohne Volitext V Sor                                                                                                    | iert nach Erscheinungsjähr V                                            |                                                     | GVK                                             |               |
| strafrecht joecks                                                                                                    | Suchen Unsch                                                                                                    | arte Suche                                                              |                                                     | Gemeinsamer Verbundkatalog GBV                  |               |
| Nur Ergebnisse mit Vollte                                                                                                    | đ                                                                                                    |                                                                         |                                                     |                                                 |               |
| Weniger Suchoptionen                                                                                                    |                                                                                                    |                                                                         | Bibliothek: UB GREIFSWA                             | ALD   Anmelden   Abmelden   Datenbankmenü       |               |
| Suchgeschichte Kurzliste Tite                                                                                                    | lanzeige                                                                                                    | Erster   Vorherig                                                       | ger   1   <b>2</b>   3   4   5   6   7   8   9   10 | Nächster   Letzter   Gehe zu                    |               |
| hre Aktion suchen [und] ([ALL]                                                                                                    | Alle Wörter ohne Volltext) strafrecht joecks   69 Treffer                                                                                                    |                                                                         | Leihbestellung   Kopiebestellung   subit            | to-Bestellung   Speichern/Drucken   Merken      |               |
| PPN:                                                                                                    | 1010626682 🦻 🖾 🕬                                                                                                    |                                                                         |                                                     |                                                 |               |
| Titel:                                                                                                    | Steuerstrafrecht : Kommentar : §§ 369-412 AO; § 32                                                                                                    | ZollVG; §§ 26a, 26c UStG; §§ 73 ff., § 261                              | StGB / Joecks / Jäger / Randt. Bearbeitet           | von Prof. Dr. Jens Bülte (Professor an der      |               |
|                                                                                                    | Universität Mannheim), Dr. Markus Ebner, LL.M. (Rich                                                                                                    | iter am Landgericht Nürnberg-Fürth), Prof. I                            | Dr. Andreas Grötsch (DiplKfm., Rechtsam             | walt, Steuerberater, FA für Steuerrecht, FB für |               |
|                                                                                                    | Karsten Randt (Rechtsanwalt, FA für Steuerrecht und                                                                                                    | Strafrecht), Dr. Karsten Webel, LL.M. (Indi                             | iana) (Leitender Regierungsdirektor) ; begrü        | indet von Dr. Klaus Franzen (Staatsrat a.D.,    |               |
| Porson/on:                                                                                                    | vormals MinDirg am BMF Bonn), Dr. Brigitte Gast-de<br>Bülte, Jans *1976-* Warfasserini 🕅                                                                       | Haan (Rechtsanwältin, FAin für Steuerrecht                              | t)                                                  |                                                 |               |
| reison/en.                                                                                                    | Ebner, Markus *1978-* [Verfasserin] 🗈 ; Grötsch, And                                                                                                    | ireas *1970-* [Verfasserin] 🗈 ; Jäger, Mark                             | us *1966-* [VerfasserIn] 🖪 ; Karstens, Joh          | ann-Nikolaus [VerfasserIn] <b>E</b> ; Randt,    |               |
|                                                                                                    | Karsten *1967-* [Verfasserin] 🗈 ; Webel, Karsten *19                                                                                                    | 67-* [Verfasserin] 🗈 ; Franzen, Klaus [Beg                              | ründerln eines Werks] <b>E</b> ; Joecks, Wolfga     | ng *1953-2016* [Sonstige Person, Familie        |               |
| Ausgabe:                                                                                                    | 9., völlig überarbeitete Auflage                                                                                                    | idenii enes werksjee                                                    |                                                     |                                                 |               |
| Ort/Jahr:                                                                                                    | München : C.H. Beck, 2023                                                                                                    |                                                                         |                                                     |                                                 |               |
| Sprache/n:                                                                                                    | Deutsch                                                                                                    |                                                                         |                                                     |                                                 |               |
| Art des Inhalts:                                                                                                    | Kommentar                                                                                                    |                                                                         |                                                     |                                                 |               |
| Umfang:                                                                                                    | XLV, 1288 Seiten ; 24 cm x 16 cm                                                                                                    |                                                                         |                                                     |                                                 |               |
| Schriftenreihe:                                                                                                    | Beck'sche Steuerkommentare                                                                                                    |                                                                         |                                                     |                                                 |               |
| Anmerkung:                                                                                                    | Zitiervorschlag: Joecks/Jäger/Randt/Bülte AO<br>Titelzusatz auf dem vorderen Buchdeckel: mit Zoll- un<br>Auf der Banderole: Mit ausführlichen Erläuterungen zu | d Verbrauchsteuerstrafrecht<br>Ir Neuregelung des Geldwäsche-Tatbestan/ | ds                                                  |                                                 |               |
| Bibliogr. Zusammen                                                                                                    | hang: Erscheint auch as. everstrafrecht: Kommentar : §§                                                                                                    | 369-412 AO, § 32 ZollVG, §§ 26a, 26c US                                 | 8tG, §§ 73 ff., § 261 StGB / Bülte, Jens *19        | 976-* 9., völlig überarbeitete Auflage          |               |
| ISBN:                                                                                                    | 978.3.406.2879.2                                                                                                    |                                                                         |                                                     |                                                 |               |
| 13011.                                                                                                    | 3-406-7287 -0 9                                                                                                    |                                                                         |                                                     |                                                 |               |
| Schlagwörter:                                                                                                    | *Deutschland % / Sterurstrafrecht %                                                                                                    |                                                                         |                                                     |                                                 |               |
| 5                                                                                                    | *Deutschland: Augabenordnung # / Steuerstrafrecht                                                                                                    | <b>光 /</b>                                                              |                                                     |                                                 |               |
|                                                                                                    | *Deutschland: Strafgesetzbuch # / Vermögensabsch<br>*Deutschland: Strafgesetzbuch # / Geldwäsche # /                                                           | 〕pfung 苯 /                                                              |                                                     |                                                 |               |
| Klassifikation:                                                                                                    | Devev Decimal Classification: [23/ger] 345 430233                                                                                                    |                                                                         |                                                     |                                                 |               |
| Trassifikation.                                                                                                    | Basisklassifikation: 86.38 (Nebenstrafrecht) #   86.73                                                                                                    | (Steuerrecht) 米                                                         |                                                     |                                                 |               |
|                                                                                                    | RVK: PH 4100: P Rechtswissenschaft / PH Strafrech                                                                                                    | t, Strafverfahrensrecht, Kriminologie / PH 4                            | 000-PH 4420 Nebenstrafrecht / PH 4100-P             | PH 4120 Finanz- und Steuerstrafrecht /          |               |
|                                                                                                    | Gesetzestexte, Kommentare<br>PP 3663: P Rechtswissenschaft / PP Finanz- Steue                                                                                  | - und Zollrecht / PP 3000-PP 6969 Steuerr                               | recht / PP 3350-PP 3809 Steuerliches Verfa          | abrensrecht / PP 3400-PP 3699                   |               |
|                                                                                                    | Abgabenordnung / PP 3660-PP 3699 Steuerstrafrecht                                                                                                    | (§§ 369 - 415) / PP 3660-PP 3669 Steuer                                 | strafrecht (§§ 369 - 415) / Kommentare              |                                                 |               |
| Links zum Titel:                                                                                                    | Inhaltsverzeichnis                                                                                                    |                                                                         |                                                     |                                                 |               |
|                                                                                                    | 5 WorldCat                                                                                                    |                                                                         |                                                     |                                                 |               |
| Besitzende Bibliothek(en):                                                                                                    | Klicken Sie auf einen Bibliothekenamen oder auf > Der                                                                                                    | ilasciabt                                                               |                                                     | Verfügberkeit im Buchbandel                     |               |
|                                                                                                    |                                                                                                    |                                                                         |                                                     | verugbarken min bold inander                    |               |
| Presidential distance in the second second | Fachhochschule für Verwaltung und Dienstleistung Bibliothek                                                                                                    | <de-alz1></de-alz1>                                                     |                                                     |                                                 |               |
| Baden-Wür                                                                                                    | ttemberg, Arbeitsgerichte                                                                                                    |                                                                         |                                                     |                                                 |               |
| 🛛 🖽 Berlin, Bun                                                                                                    | desministerium der Justiz - Bibliothek.                                                                                                    |                                                                         |                                                     |                                                 |               |
| 🖳 🖬 🖬 Berlin, Kan                                                                                                    | nmergericht - Bibliothek -                                                                                                    |                                                                         |                                                     |                                                 |               |
| 📫 🗓 🗉 Berlin, Staa                                                                                                    | atsbibliothek zu Berlin - Preußischer Kulturbesitz <1a>                                                                                                    |                                                                         |                                                     |                                                 | ~             |
|                                                                                                    |                                                                                                    |                                                                         |                                                     |                                                 |               |

Dat

### 6. Citavi

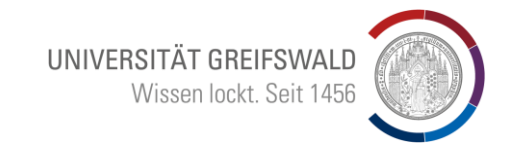

- Titeleingabe Übernahme aus Katalogen und Datenbanken
- Markierung / SortierungKategorien
- Verknüpfung mit Word (Einfügen von Fußnoten und sortierter Literaturliste)
- Viele Hilfsmittel:
  - Aufgabenverwaltung
- Verlinkungen
  - Kommentarfunktionen
  - Strukturierung

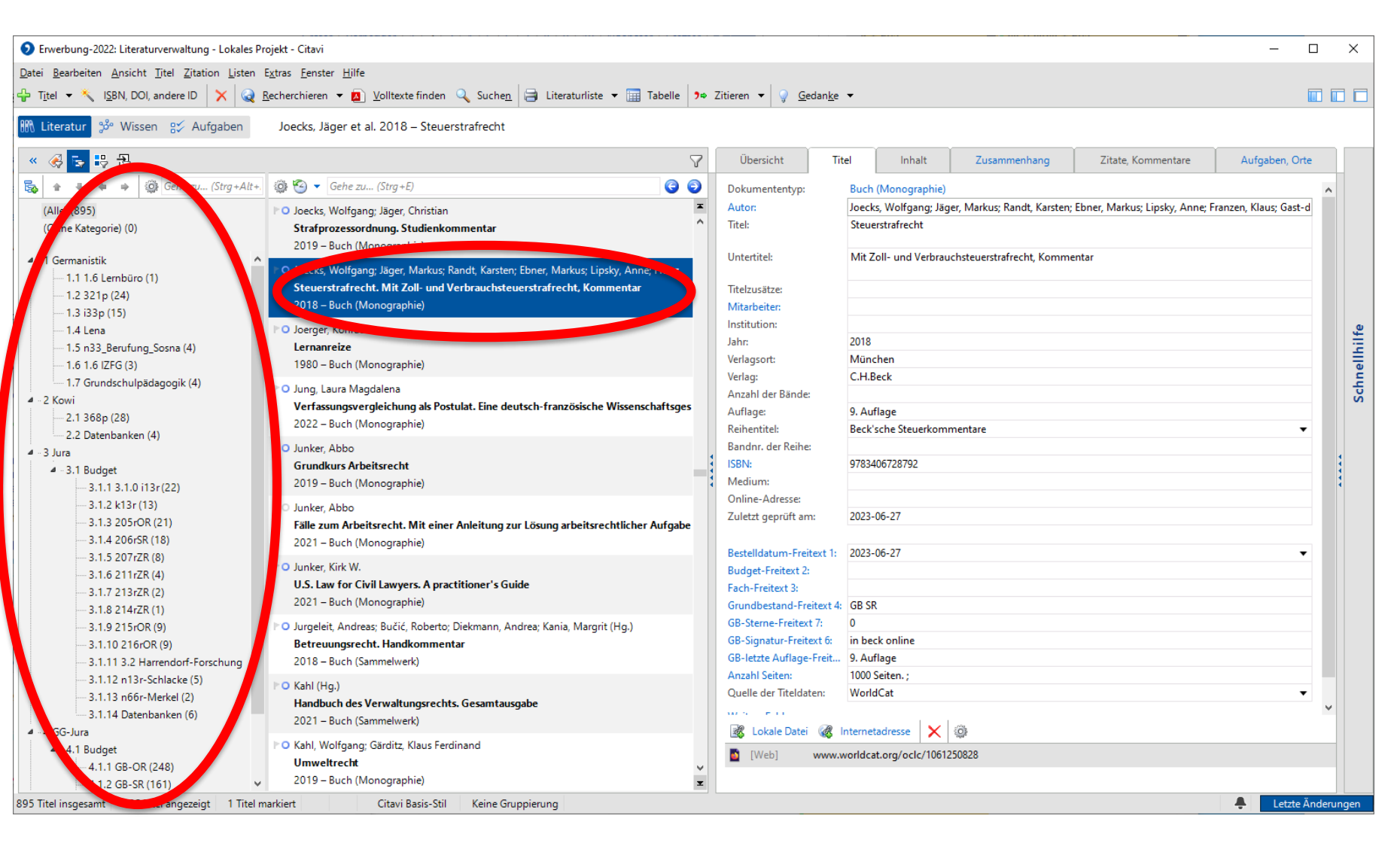

### 6. Citavi

Sinillin

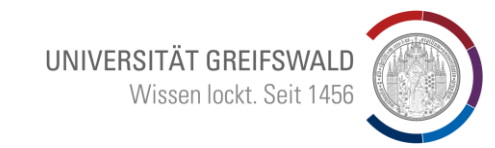

## Markierungen und Sortierungen sind in der Tabelle möglich

| iten 🚠 G                    | uppieren 🗙 🚺 <u>V</u> olltexte f   | finden 🔍 Suchen 🔄 Literaturliste 🔻 🔣 🛅              | 2 Ziti <u>e</u> r | en 🔻 | 2 A   | ktualisiere | alisieren    |                   |     |     |     |                   |                                           |             |          |
|-----------------------------|------------------------------------|-----------------------------------------------------|-------------------|------|-------|-------------|--------------|-------------------|-----|-----|-----|-------------------|-------------------------------------------|-------------|----------|
| O Auto                      | Herausgeber oder Institution       | Titel                                               | Untertitel        | Dok  | Auf   | Ort         | Verlag       | ISBN              | Zei | DOI | B N | Da Jahr ermittelt | S Standorte (Bibliothek)                  | Freitext 1  | Freitext |
| 0                           |                                    | Wissenswelt Triuwe                                  | Kollokatio        | Buch |       |             | Universitaet | 978-3-8253-6710-7 |     |     |     | 2017              |                                           | 2017-09     | 321p     |
| Bertau                      | arl                                | Konrad von Würzburg                                 | Die golde         | Buch | 1     | Münch       | Beck         | 978-3-406-58286-8 |     |     |     | 2009              | (Kein Standortnachweis gefunden)          | germanistik | 321p     |
| Braung                      | ; Georg                            | Wind und Wetter                                     | Kultur -          | Buch |       | Paderb      | Fink         | 978-3-7705-5552-9 |     |     |     | 2013              | SUB+Uni Göttingen; (Kein Standortnachweis | germanistik | 321p     |
| Brunhö                      | Franz                              | Geschichte der lateinischen Literatur des Mittelalt | Bd. III. Vie      | Buch | 1     | Paderb      | Fink Wilhel  | 978-3-7705-4779-1 |     |     |     | 2009              | (Kein Standortnachweis gefunden)          | germanistik | 321p     |
| O Doering                   | g, 🖬 a Claudia; Full, Bettina; Wes | Die Erfindung von Landschaft in Mittelalter und R   |                   | Buch |       | Würzbu      | Königshaus   | 978-3-8260-5570-6 |     |     |     | 2015              |                                           |             | 321p     |
| Gregor                      | y, ephan                           | Class Trouble                                       | Imitation         | Buch | 1., 2 | Paderb      | Fink, Wilhel | 978-3-7705-6152-0 |     |     |     | 2017              |                                           | 2017-09     | 321p     |
| Künast                      | , H <mark>ins-Jörg</mark>          | Die Überlieferung der "Melusine" des Thüring vo     |                   | Buch |       | Berlin [    | De Gruyter   | 978-3-11-916536-5 |     |     |     | 2012              |                                           | 2017-09     | 321p     |
| Manuv                       | val Henrike                        | Jesus und das Landrecht                             | Zur Realit        | Buch | 1. A  | Tübing      | Narr Franck  | 9783772085932     |     |     | 67  | 2016              |                                           | 2017-09     | 321p     |
| Menscl                      | hir Günther; Mensching-Estak       | Die Seele im Mittelalter                            | Von der S         | Buch |       | Würzbu      | Königshaus   | 978-3-8260-6027-4 |     |     | 16  | 2016              |                                           | 2017-10     | 321p     |
| <ul> <li>Müller,</li> </ul> | Stophan; Krotz, Elke               | Die Monseer Fragmente. Band 1                       | Edition u         | Buch |       | Berlin      | Walter de G  | 978-3-11-022016-2 |     |     |     | 2016              |                                           | 2017-09     | 321p     |
| Ortmar                      | nn <mark>S</mark> ünther           | Als Ob                                              | Fiktionen         | Buch | 2     | Wiesba      | VS Verlag fü | 978-3-531-18040-3 |     |     |     | 2011              | (Kein Standortnachweis gefunden)          | germanistik | 321p     |
| O Sietz, F                  | at <mark>u</mark> n                | Erzählstrategien im >Rappoldsteiner Parzifal <      | Zyklizität        | Buch | 1. A  | Heidelb     | Universitäts | 978-3-8253-6748-0 |     |     | 25  | 2017              |                                           | 2017-08     | 321p     |
| Specht                      | Franz Viktor; Springeth, Mar       | Neidhart und die Neidhart-Lieder                    | Ein Hand          | Buch |       | Berlin      | De Gruyter   | 978-3-11-033393-0 |     |     |     | 2015              |                                           | 2017-08     | 321p     |
| O Bartl, A                  | rea; Famula, Marta                 | Vom Eigenwert der Literatur                         | Reflexion         | Buch |       | Würzbu      | Königshaus   | 9783826060526     |     |     |     | 2016              |                                           | 2016-10     | 321      |
| 🔘 Eder, 🛛                   | niel                               | Der Natureingang im Minnesang                       | Studien z         | Buch |       | Tübing      | Narr Franck  | 978-3-7720-8592-5 |     |     | 66  | 2016              | SUB Bremen                                | 2016-09     | 321p     |

+Sin

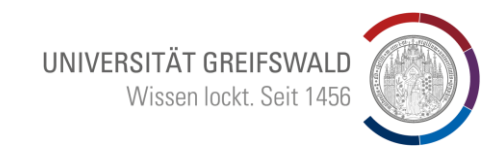

- 1. Die Campuslizenz von Citavi läuft nur noch bis zum 31.5.2025
- 2. Wenn Sie bisher noch kein Literaturveraltungsprogramm nutzen, mit Zotero einsteigen
- 3. Wenn Sie bis zum 31.5. Ihr Studium abschließen, bei Citavi bleiben
- 4. Sie können aber eine Citavi-Einzellizenz erwerben und dabei bleiben oder
- 5. Sie steigen um von Citavi auf Zotero:

Bei allen Fragen unterstützt Sie die UB

gemeinsame Termine absprechen?

### Fragen?

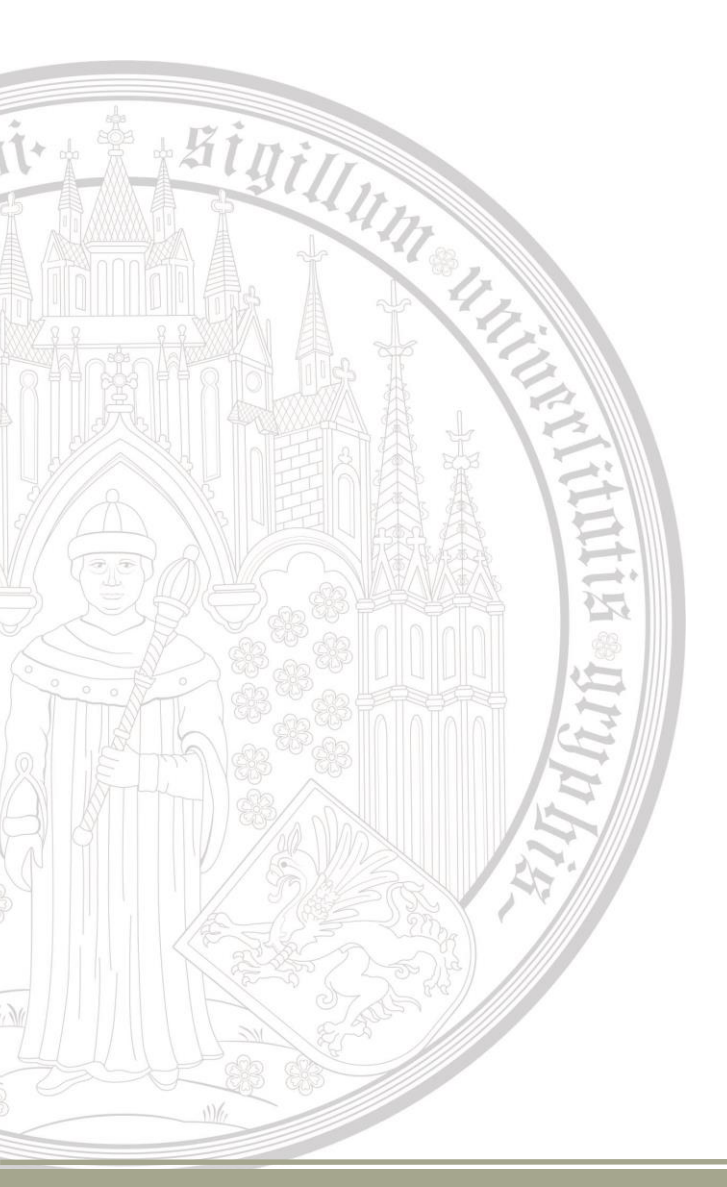

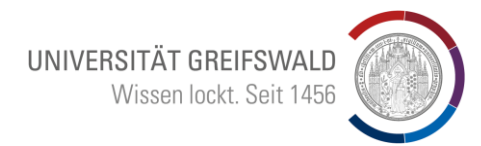

### Vielen Dank für Ihre Aufmerksamkeit

Fragen jetzt und auch gerne später:

Bruno Blüggel blueggel@uni-greifswald.de